20241204 (ver. 1.1)

# 岡山大学クライオ電子顕微鏡マニュアル

**Titan Krios G4 and Falcon 4i** 

For tomography

このマニュアルは、KEK クライオ電子顕微鏡・外部ユーザー向け初期トレー ニングテキスト (ver.3) https://www2.kek.jp/imss/sbrc/230203\_KEKTitan\_TrainingText\_v3.pdf をもとに、毎日の調整と routine のデータ測定に関する箇所を、トモグラフィ ーの操作に対応するよう改変して作成したものです。

> 岡山大学異分野基礎科学研究所国際構造生物学研究センター 沼本修孝

## I. <u>試料交換から Atlas</u> 取得まで

\*TEM User Interface は version 3.16.1、Tomography は version 5.14.0.5704REL

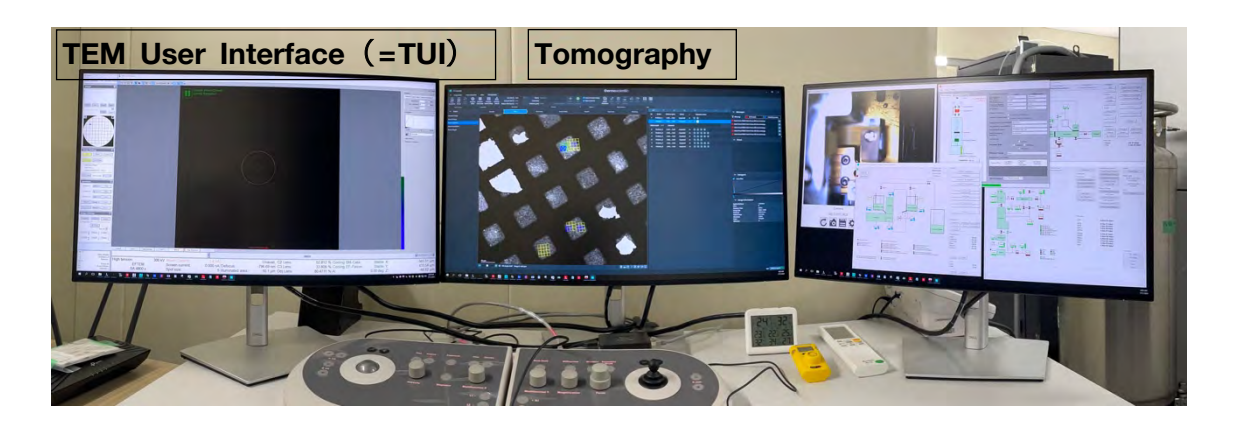

#### 1. Inventory

TEM User Interface (=TUI) を使います

TUI > Autoloader tab > Temperature Control

| Workset                            | Temperature Control                                                                                                    | •                                                                                                    | State Filling                                                                                           |
|------------------------------------|----------------------------------------------------------------------------------------------------|----------------------------------------------------------------------------------------------------|----------------------------------------------------------------------------------------------------|
| Setup Autoloader Stage EFTEM ( • • | - Status<br>All Nitrogen Temperature<br>- Dewar levels<br>Column 79 %<br>- Temperatures<br>Docker 109.3 K<br>Holder 8835 K<br>Cassette gripper 97.3 K<br>Castridge gripper 97.5 K<br>Catridge gripper 97.8 K<br>Column Dewar 78.0 K | 6 h 02 min<br>11 h 04 min<br>-163.8 °C<br>-183.7 °C<br>-175.9 °C<br>-175.7 °C<br>-195.2 °C<br>-194.2 °C | Suppress AutoFill for:<br>AutoFill starts in: 5 h 10 min<br>Reminder before filling starts:<br>Fill Now |

□ NanoCab の Dock が終了したら (NanoCab の取り出しを忘れずに!)、温度表示が 全て緑になるまで待ち、さらに、全てが-160°C以下になるまで待つ (数分)

| TUI > | Autoloader tab > Autoloader > Option | Autoloader (User)                                   | Options                                                                                                    |
|-------|--------------------------------------|-----------------------------------------------------|----------------------------------------------------------------------------------------------------|
|       | Workset                              | Cartridge                                           | O Turbo Always On                                                                                                    |
|       | Setup Autoloader Stage EFTEM ( + +   | 11           10           9           8           7 | Initialize Loader-cycle Vacuum Dn<br>Initialize Loader-cycle Vacuum Dn<br>Inventoy<br>— Cassete Undock —<br>V Leave catridge on CompuStage |
|       | nventory ボタンを押す                      | 5<br>4<br>3<br>2                                    |                                                                                                    |
| (     | Dock 後、active になるまでしばらくかかる)          | 1 Shage<br>Load Unload                              |                                                                                                    |

Optionウインドウが開いていない 場合はここをクリック □ 入れたグリッドが全て正しく認識されたら OK

| Autoloader (User)         Cassette         Dock         Undock         - Cartridge         12         11         10         9         8         7         6         5         4         5         4         10         11         10         9         8         7         6         5         4         1         Edit Slot State         Stage         Load         Unload         - Status         Mapping cassette slot         Moving catridge arm to the cassette | Options<br>- Vacuum<br>Turbo Auto Off (default)<br>Control<br>Initialize<br>Loader-cycle<br>Vacuum On<br>Stop Inv.<br>- Cassette Undock<br>- Cassette Undock<br>Leave cartridge on CompuStage |
|----------------------------------------------------------------------------------------------------|----------------------------------------------------------------------------------------------------|
| 濃いグレー:グリッドがないと<br>青:グリッドありと判定<br>薄いグレー:まだ認識作業がな                                                                                                    | ≤判定<br>なされていない                                                                                                    |

(正しく認識されなければ、もう一度 Inventory それでも齟齬があれば一度 Cassette を取り出して確認する。グリッドが落ちていないか? それでもおかしければ FEI に問い合わせ)

- 入れたグリッドの数 +2 までチェックが終わったら Stop Inventory ボタン を押して停止
- グリッドの名前は、Inventory が終わって(もしステージにグリッドが残っていたら Unload して)から入力する

\*空の slot に名前があるとよくない \*この名前が結果のフォルダ名等に反映されることはない。メモを残しておく。

- 2. およそのアライメント(毎日でなくてもよい?)
  - □ Tomography (以下 Tomo)の起動

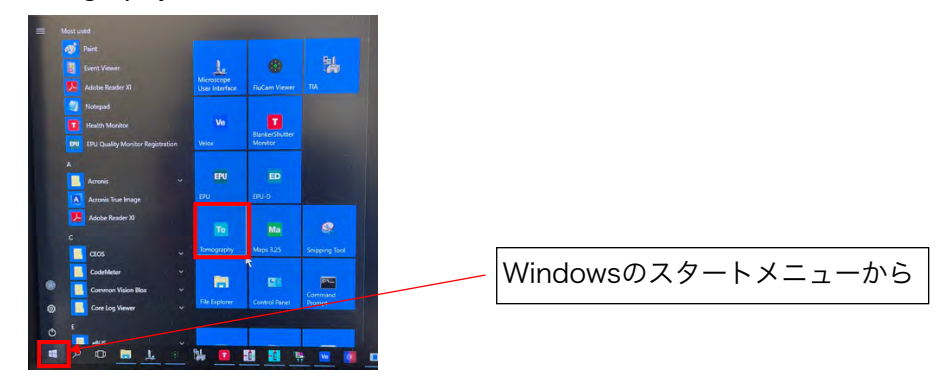

- I TUI > EFTEM tab > Filter を見る
- EFTEM ボタンが黄色くなっていることを確認 (黄色くなっていなかったら EFTEM ボタンを押して黄色にする)

| Workset                            | Filter D                                                                                                    |
|------------------------------------|----------------------------------------------------------------------------------------------------|
| Setup Autoloader Stage EFTEM ( • • | EFTEM         Aperture:       Imaging       Filtered         Slit width [eV]:       ↓ 10       ₽         Energy shift [eV]:       ↓ 0       ₽         MF knobs       ✓       HT offset:       ↓ 0       ₽         0 eV       Total:       0 eV       0 eV         0 eV       20 eV       250 eV |

- $\Box$  TUI > Setup > E-CFEG
- Operate ボタンが黄色くなっていることを確認
   (黄色くなっていなかったら Operate ボタンを押して黄色にする)

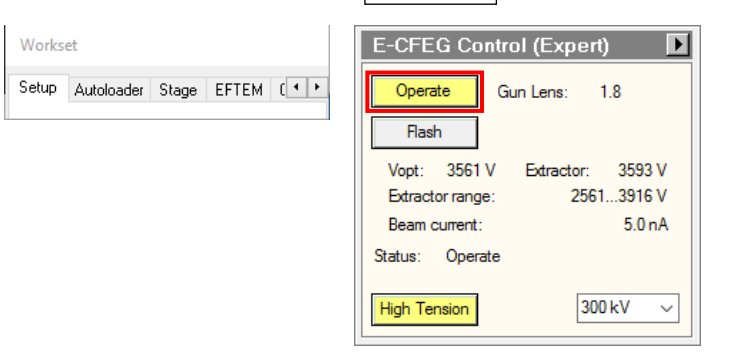

- $\Box$  TUI > Setup tab > Vacuum
- Col. Valves Closed ボタンを押して Column valve を開ける

| Vacuum (Sup    | ervisor) 🗾     |
|----------------|----------------|
| Status: All Va | acuum (Closed) |
| Gun            | 1 Log          |
| Liner          | 7 Log          |
| Octagon        | 1 Log          |
| Autoloader     | 19 Log         |
| Projection     | 18 Log         |
| Buffer tank    | 50 Log         |
| Col. Valves    | Empty          |
| Closed         | Buffer         |

Column valve の開/閉の状態は、TUI の画面上や、右側モニターの「TEM BlankerShutter Monitor」で確認出来る

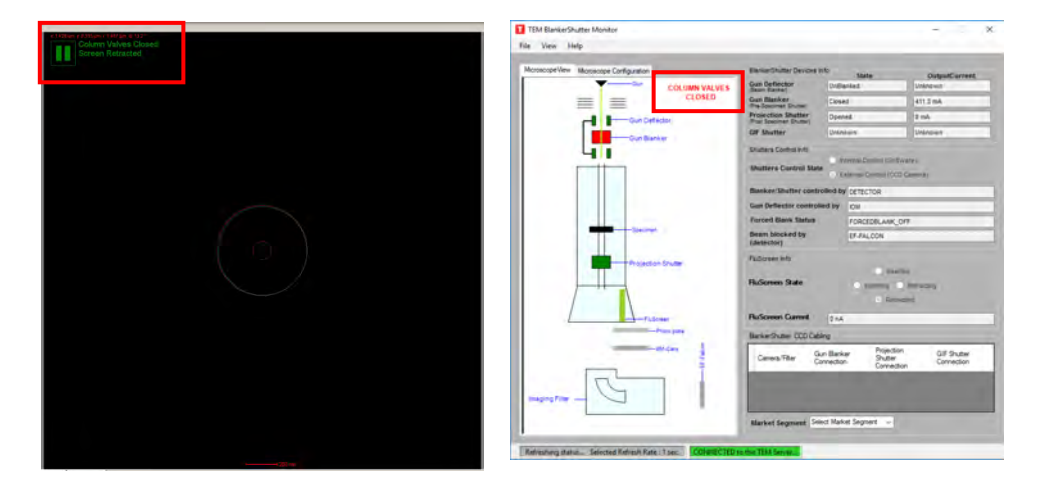

□ Tomo> Preparation tab の Import を押して、以下の.sxml file を open

## D:/Thermo Scientific Tomography/YYMMDD\_\*\*\*\*.sxml

\*Hole や mesh のサイズごとにファイルが作成してある(倍率の設定などが異なる)。 自分の使用するグリッドのもので日付の最新のものを選択する。 \*なければ、別途作成する。

| Tomography                      |               |              |            |   |                    |       |     |
|---------------------------------|---------------|--------------|------------|---|--------------------|-------|-----|
| <ul> <li>Preparation</li> </ul> | Auto Function | s Atlas      | Tomograph  | y |                    |       |     |
| Presets Atlas                   | ~             | Camera Falco | n 4i       | ~ | Exp. Time (s) 0.49 | × - + | 'n  |
| Export                          |               |              |            |   |                    |       | Get |
| Preset Selecti                  | bn            | Carner       | a Settings |   | Exposure Settings  |       |     |
| ✓ Tasks                         |               |              |            |   |                    |       |     |
| Acquisition and Optics          | Settings      |              |            |   |                    |       |     |
| Atlas Optics Alignment          |               |              |            |   |                    |       |     |
| Calibrate Image Shifts          |               |              |            |   |                    |       |     |
| Image Filters Settings          |               |              |            |   |                    |       |     |
| Activate Phase Plate            |               |              |            |   |                    |       |     |
| Optimized Position              |               |              |            |   |                    |       |     |
| Targeting Correction            |               | Beta         |            |   |                    |       |     |

| Y 📩 > This PC > Data (D:)                                                                                            | > Thermo Scientific Tomography                                                                                                    |                                                                                                    |                                                                                                    |                                 | ~ 0 | Search Thermo Scientific To | m , |
|----------------------------------------------------------------------------------------------------|----------------------------------------------------------------------------------------------------|----------------------------------------------------------------------------------------------------|----------------------------------------------------------------------------------------------------|---------------------------------|-----|-----------------------------|-----|
| Organize 👻 New folder                                                                                                |                                                                                                    |                                                                                                    |                                                                                                    |                                 |     | 855 <b>*</b> 0              |     |
| rganze v rew rolder  Cuick access  Cuick access  Desktop  Downloads  Pictures  Data Data Data Data Data Data Data Da | Name<br>Adas<br>customerservice_20231219_091859<br>customerservice_20231219_05966<br>factory_2020821(7)05908<br>factory_2020821(7)05908<br>factory_2020821(7)05908<br>Supervisor_20231225_108319<br>Supervisor_20231225_108319<br>Supervisor_20231225_108324<br>Supervisor_20231225_108344<br>Supervisor_20231225_108344<br>Supervisor_20231226_108344<br>Supervisor_20231225_108344<br>Supervisor_20231225_108344<br>Supervisor_20231226_108344<br>Supervisor_20231226_108444<br>Supervisor_20231226_108444<br>Supervisor_20231226_1084444<br>Supervisor_20231226_1084444<br>Supervisor_20231226_1084444<br>Supervisor_20231226_108444444444444444444444444444444444444 | Date modified<br>7/2/2024-4/59 PM<br>12/19/2023-6/19 AM<br>12/19/2023-6/19 AM<br>12/19/2023-7/52 PM<br>6/21/2023-7/52 PM<br>6/21/2023-7/52 PM<br>6/21/2023-7/52 PM<br>12/21/2023-7/52 PM<br>12/21/2023-1041 | Type<br>File folder<br>File folder<br>File folder<br>File folder<br>File folder<br>File folder<br>File folder<br>File folder<br>File folder<br>File folder<br>File folder<br>File folder<br>SXML File<br>SXML File | Size<br>58 K8<br>58 K8<br>58 K8 |     | (c2 ♥ L                     |     |
| File name: 240704_R2-2                                                                                               | ✓ 200mesh.sxml                                                                                                    |                                                                                                    |                                                                                                    |                                 | Ý   | Settings file (*.sxml)      |     |

□ TUI > Alignment tab > Alignments > Option > File tab bb 300kV (11/27/2024

Available にあるもの全てを Selected に移動して、Apply を押す

| Workset                               | Alignments Deflector File                                                                                                    |
|---------------------------------------|----------------------------------------------------------------------------------------------------|
| Camera Phase plate Alignment Mag( • • | Gun         Current file:         @300kV           Align EFTEM         File         Date & time         @           @Align PhasePlate         File         Date & time         @           @300kV         12/21/2023 18:06         factory04280H         12/18/2023 18:06           factory04280H         8/1/2023 16:02         factory04280H         8/7/2023 16:02                                                                                                    |
|                                       | User slignment 12/22/2023 10.31 ×<br>Save Delete<br>Selected Available<br>Beam HM-TEtr A<br>Beam MM-TEtr A<br>Beam ManoPro                                                                                                    |
|                                       | Courting Courting HM EFTEM HM EFTEM EFTEM HM EFTEM HM EFT |

□ TUI > Setup tab > FEG registers  $b\dot{b}$  Nanoprobe EFTEM 300kV (11/29/2024 c

更新された最新のもの)を選び Set

に作成された最新のもの)を選び、

(ビームロストの時も有効。ただしこれを行ったら、調整をいちからやり直し)

| Workset          |             |       | FEG Regi          | sters       | Þ       |  |  |  |
|------------------|-------------|-------|-------------------|-------------|---------|--|--|--|
| Setup Autoloader | Stage EFTEM | ( • • | Set Update Delete |             |         |  |  |  |
|                  |             |       | LЫ                |             | Date    |  |  |  |
|                  |             |       | Nanoprobe 1       | FEM 300kV   | 12/18/2 |  |  |  |
|                  |             |       | Nanoprobe B       | EFTEM 300kV | 12/18/2 |  |  |  |
|                  |             |       | Microprobe 1      | FEM 300kV   | 12/18/2 |  |  |  |
|                  |             |       | PP                |             | 12/19/2 |  |  |  |
|                  |             |       | <                 |             | >       |  |  |  |
|                  |             |       | Nanoprobe E       | FTEM 300kV  | Add     |  |  |  |

## 3. <u>グリッドの load と preview、Atlas 取得</u>

- TUI > Autoloader tab > Autoloader
  - 見たいグリッドの数字をクリック(黒い線でハイライトされる)して
     Load ボタンを押す

| Workset                            | Autoloader (User)  | •                           | Options                                                                                                    |                                |                |
|------------------------------------|--------------------|-----------------------------|----------------------------------------------------------------------------------------------------|--------------------------------|----------------|
| Setup Autoloader Stage EFTEM ( • • | Dock               | Undock                      | <ul> <li>Vacuum</li> <li>Turbo Auto Off (defa</li> </ul>                                                                                                    | ult)                           |                |
|                                    | — Cartridge —      |                             | O Turbo Always On                                                                                                    |                                |                |
|                                    | 11                 |                             | Initialize Loader-                                                                                                    | cycle Vacuum On                |                |
|                                    | 9                  |                             | Inventory                                                                                                    |                                |                |
|                                    | 8                  |                             | - Cassette Undock -                                                                                                    |                                |                |
|                                    | 6                  |                             | Leave cartridge on U                                                                                                    | CompuStage                     |                |
|                                    | 4                  |                             |                                                                                                    |                                |                |
|                                    | F_carbon3          |                             |                                                                                                    |                                |                |
|                                    |                    |                             |                                                                                                    |                                |                |
|                                    | Edit Slot State    | Stage                       |                                                                                                    |                                |                |
|                                    | Load               | Unload                      |                                                                                                    |                                |                |
|                                    |                    |                             |                                                                                                    |                                |                |
|                                    |                    |                             |                                                                                                    |                                |                |
|                                    |                    | Camera and Light controller |                                                                                                    |                                | - D X          |
|                                    |                    | 1                           | AN DECK                                                                                                    |                                |                |
| 石側モニターの「Camera                     | and Light          |                             |                                                                                                    | 0                              |                |
| controller」の再生ボタン                  | 'を押すと              |                             |                                                                                                    | a state                        |                |
| Autoloader のライブビュー                 | が見れる。              |                             | and the second second                                                                                                    |                                |                |
| この画面は15分で自動停止                      | する。再度              |                             | and the second second s |                                |                |
|                                    |                    |                             |                                                                                                    |                                |                |
| 見たいとさは再生ホッノを                       | / <del>Т</del> 9 о |                             |                                                                                                    |                                | E.             |
|                                    |                    | 2.1                         |                                                                                                    |                                | 2              |
|                                    |                    |                             | <b>e</b> 3                                                                                                    |                                |                |
|                                    |                    |                             |                                                                                                    | 0                              |                |
|                                    |                    |                             | Camera<br>GO-5101C-PGE                                                                                                    | Controler<br>No Controler load | ed             |
|                                    |                    | C                           |                                                                                                    | Brightness %                   |                |
|                                    |                    | Autoloader                  | (liser)                                                                                                    | Ontions                        |                |
|                                    |                    | - Cassette                  |                                                                                                    | - Vacuum                       |                |
|                                    |                    | - Cartridge                 |                                                                                                    | O Turbo Always On              | an j           |
|                                    |                    | 11                          |                                                                                                    |                                | ycle Vacuum On |
|                                    |                    | 9                           |                                                                                                    | Inventory                      |                |
|                                    |                    | 7                           |                                                                                                    | Leave cartridge on Ci          | ompuStage      |
| 正しくloadされた                         | :グリッドは             |                             |                                                                                                    |                                |                |
| 黄色の表示に変わ                           | る                  |                             | arbon3<br>arbon2                                                                                                    |                                |                |
|                                    |                    |                             |                                                                                                    |                                |                |
|                                    |                    | Edit Slot State             | Unioad                                                                                                    |                                |                |
|                                    |                    | - Status                    |                                                                                                    |                                |                |
|                                    |                    |                             |                                                                                                    |                                |                |

<このページは丸ごと省略可>

- TUI > Setup tab > Vacuum
  - □ Col. Valves Closed ボタンを押して Column valve を開ける

| Vacuum (Sup<br>Status: All Va | ervisor) 🔹 🕨 |
|-------------------------------|--------------|
| Gun                           | 1 Log        |
| Liner                         | 7 Log        |
| Octagon                       | 1 Log        |
| Autoloader                    | 19 Log       |
| Projection                    | 18 Log       |
| Buffer tank                   | 50 Log       |
| Col. Valves                   | Empty        |
| Closed                        | Buffer       |

- Tomo > Preparation tab
  - □ 左上の Presets のプルダウンメニューから Atlas を選ぶ

| 🔞 Tomography                    |                    |   |                    |       |     |
|---------------------------------|--------------------|---|--------------------|-------|-----|
| Preparation Auto Function       | ns Atlas Tomograph | / |                    |       |     |
| Presets Atlas                   | Camera Falcon 4i   | ~ | Exp. Time (s) 0.49 | × - + | Get |
| Preset Selection                | Camera Settings    |   | Exposure Settings  |       |     |
| ✓ Tasks                         |                    |   |                    |       |     |
| Acquisition and Optics Settings |                    |   |                    |       |     |
| Atlas Optics Alignment          |                    |   |                    |       |     |
| Calibrate Image Shifts          |                    |   |                    |       |     |
| Image Filters Settings          |                    |   |                    |       |     |
| Activate Phase Plate            |                    |   |                    |       |     |
| Optimized Position              |                    |   |                    |       |     |
| Targeting Correction            | Beta               |   |                    |       |     |

□ 上部右端の

0

Previe

を押して Preview 撮影

\*この段階で完全に真っ暗な場合は、カラムバルブが開いていること、E-CFEGがOperate になっていることをもう一度確認。

\*氷が厚すぎる場合はほぼ真っ暗ですが、うっすら Grid square が見えるはず

• Tomo > Atlas tab

| Session Setup                                                                                                    | New Session                                                                                                    | n Yes                                                                                                |
|----------------------------------------------------------------------------------------------------|----------------------------------------------------------------------------------------------------|----------------------------------------------------------------------------------------------------|
| tenography     former land     tenography     tenography | Konography<br>Edit Session<br>Nagarence (2004/1764, 1981)2<br>March 1764<br>Session Call Status<br>Session Call Status<br>Session Call Status<br>Konoge (2004/1764, 1981)2 | Image: New Session         Are you sure you want to start with a new session?         Yes         No |
| Output folder を排                                                                                                    | 旨定(保存先:Ζ:/ι                                                                                                    | userxxx/yymmdd/atlas/) して Apply                                                                      |
|                                                                                                    | New S                                                                                                    | Session                                                                                              |
| Name:                                                                                                    | Supervisor_20240709_124344                                                                                                    |                                                                                                    |
| Image format:                                                                                                    | MRC TIFF                                                                                                    |                                                                                                    |
| Output folder:                                                                                                    | Z:\user001_shen\240709\atlas                                                                                                    |                                                                                                    |
|                                                                                                    | Set as default storage folder                                                                                                    |                                                                                                    |
|                                                                                                    | Ар                                                                                                    | фріу                                                                                                 |

Screening を押して、撮りたい Grid の番号にチェックを入れて、
 Start ボタンを押すと Atlas 撮影開始

| Preparation Auto Function | ns Atlas                            | Tomography         |                   |           |
|---------------------------|-------------------------------------|--------------------|-------------------|-----------|
| Start                     | Start Position C<br>Number of Tiles | lose to center 🛛 🛩 | Close Col. Valves |           |
| Acquisition               | Atlas                               | Settings           | Options           | Autoloade |
| ✓ Tasks                   |                                     |                    |                   |           |
| ession Setup              |                                     |                    |                   |           |
| Screening                 |                                     |                    |                   |           |
| 12<br>Empty               |                                     |                    |                   |           |
| 11<br>Empty               |                                     |                    |                   |           |
| 10 Empty                  |                                     |                    |                   |           |
| 9<br>Empty                |                                     |                    |                   |           |
|                           |                                     |                    |                   |           |
| 7<br>Empty                |                                     |                    |                   |           |
| 6<br>Empty                |                                     |                    |                   |           |
| 5<br>Empty                |                                     |                    |                   |           |
| 4                         |                                     |                    |                   |           |
| 3 Z                       |                                     |                    |                   |           |
| 2 Z<br>Y_sample7          | •                                   |                    |                   |           |
| 1<br>Empty                |                                     |                    |                   |           |
| Contra Marcine            |                                     |                    |                   |           |

## □ |Acquiring | をクリックすると画像が表示される

(\* 4 x 4 で全体像を撮影するのでしばらく待つ。グリッドの入れ替えの時間も含めて、 1 枚あたり、10 分弱?)

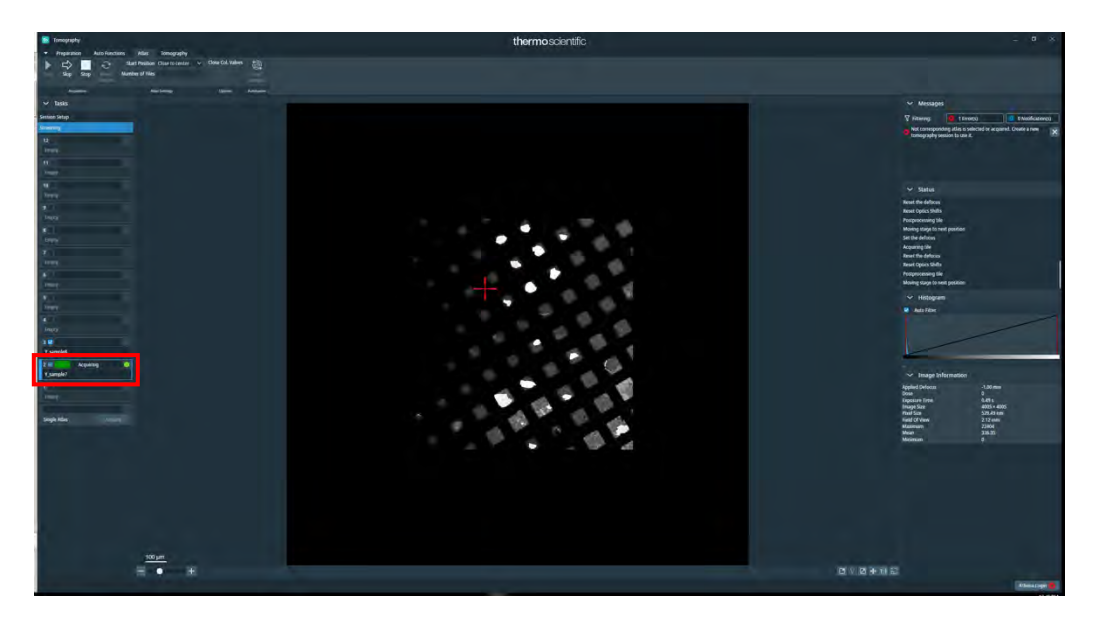

\*何らかの理由で、特定のグリッドだけ Atlas を撮り直したいとき Atlas tab でそのグリッドを選択して、左上 Reset Selected のボタンを押す データが消えるので、そのグリッドにチェックを入れて Start

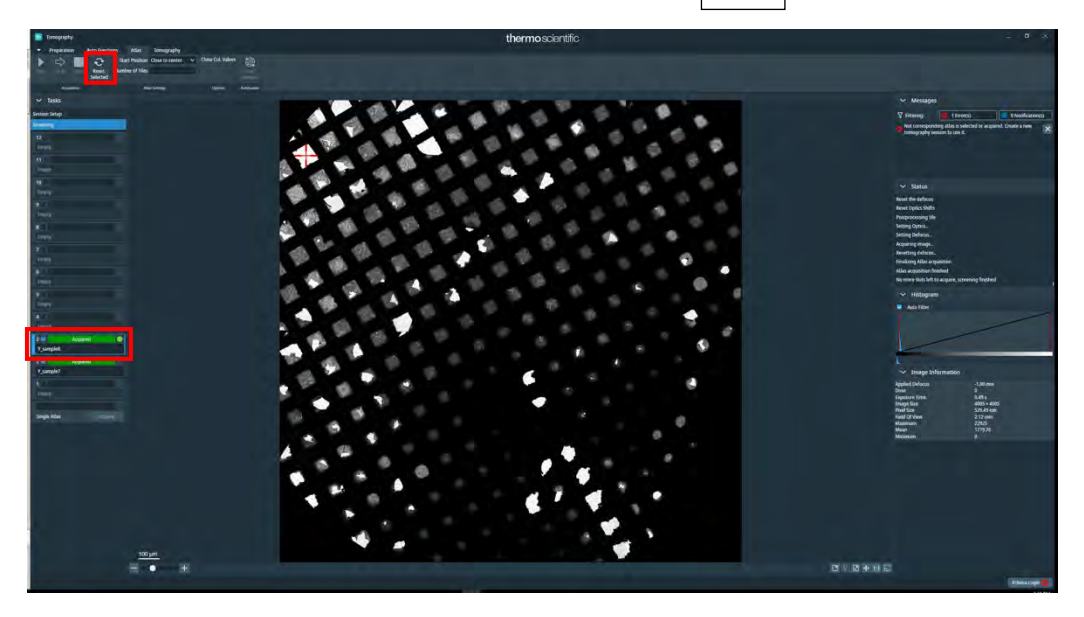

## Ⅱ. ビームの調整(毎日)

### 1. グリッドの穴の空いたところに移動

□ Tomo > Atlas tab で目的のグリッドを選択し、 Load Sample

Tomo > Status で「Cartridge at slot x is now on the stage」と表示されたことを確認する

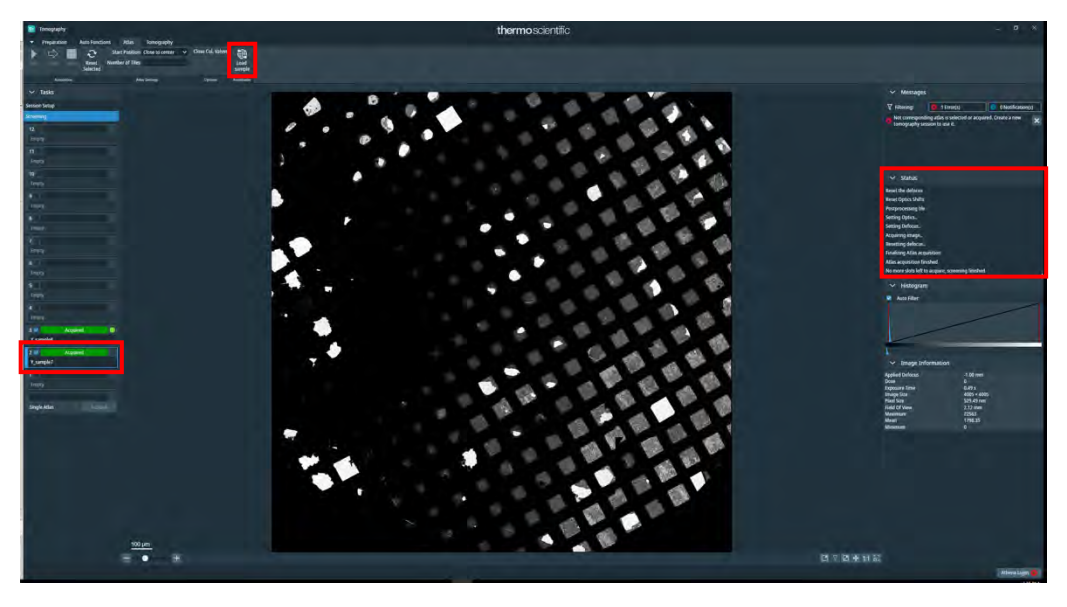

Column valve が閉じていたら
 Col. Valves Closed
 ボタンを押して Column valve を開ける

| Vacuum (Supervisor)<br>Status: All Vacuum (Closed)                 |                |                                                    |  |  |
|--------------------------------------------------------------------|----------------|----------------------------------------------------|--|--|
| Gun<br>Liner<br>Octagon<br>Autoloader<br>Projection<br>Buffer tank | 1:<br>1:<br>5: | 1 Log<br>7 Log<br>1 Log<br>9 Log<br>8 Log<br>0 Log |  |  |
| Col. Valves<br>Closed                                              |                | Empty<br>Buffer                                    |  |  |

 ・ 蛍光板が上がった状態(=Screen Retracted)でなければ操作板の R1 を押して
 Retract

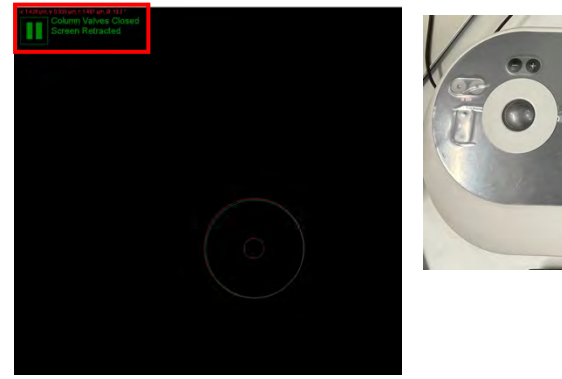

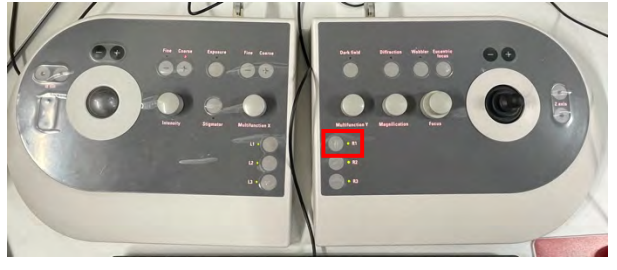

- Image: Section of the section of the section of th
- □ Tomo > Atlas tab で Grid に穴のあいたところで右クリック Move stage here

□ Tomo > Preparation tab > Presets から Overview / Positioning を選んで Preview

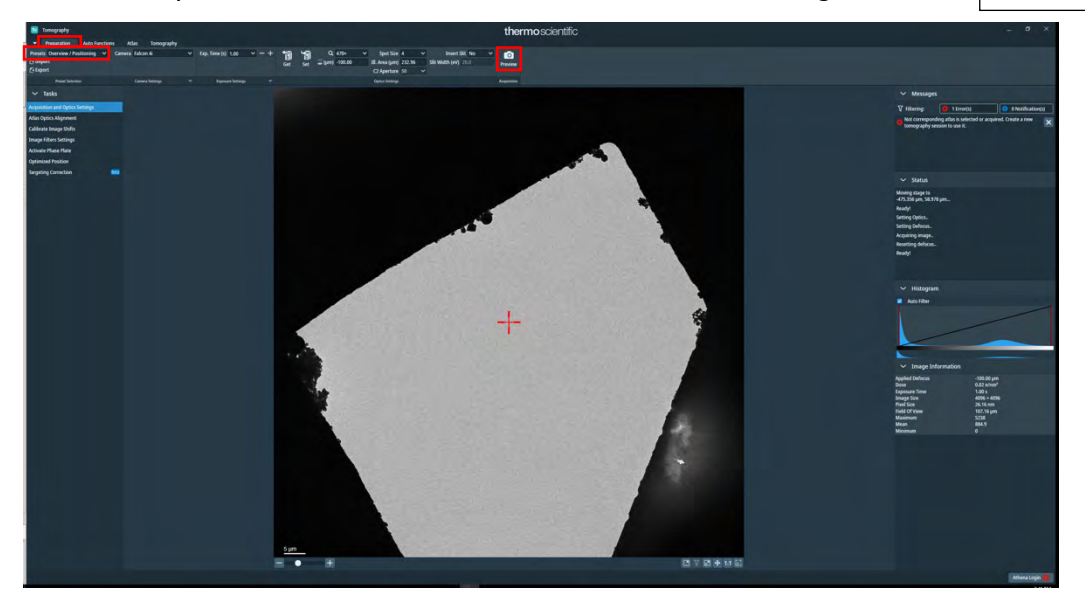

□ きちんと穴のあいたところにいることを確認する

\*位置がずれていたら Overview の画像でもう一度右クリック Move stage here \*Overview / Positioning = EPU での Grid Square に相当 □ R1 を押して蛍光板を下ろす

Natural

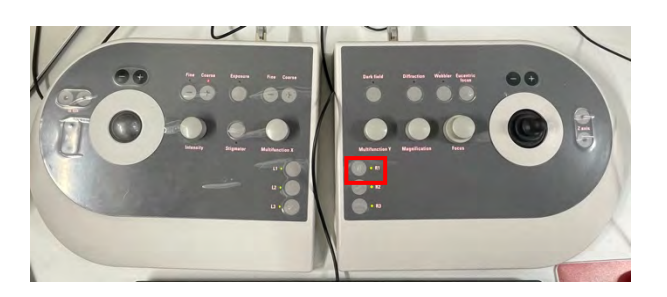

□ Flucam Viewer が EF (=EF mode の中心を緑の円で表示)、

High Resolution となっていることを確認

### 2. <u>ピボットポイントの調整</u>

- □ グリッドの穴にいて、蛍光板が下りていることを確認
- □ Tomo > Preparation tab > Presets から Exposure を選んで Set

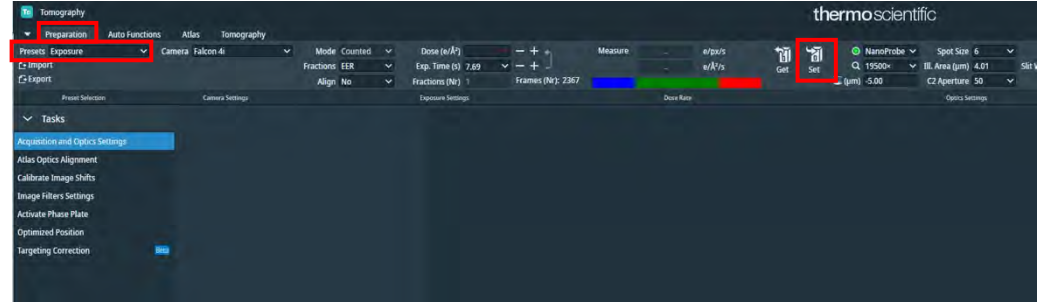

\*Exposure = EPU での Data Acquisition に相当

□ 操作板の Eucentric Focus を押す

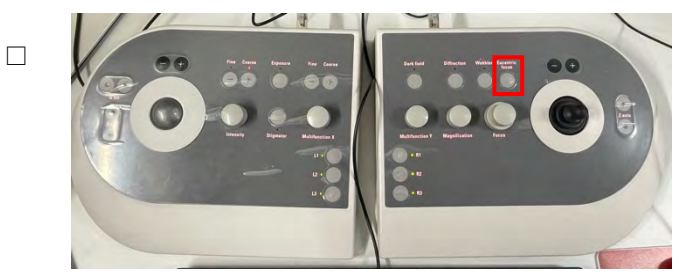

□ TUI > Stage tab > Apertures を見て C2=50, Obj=none であることを確認

(\*C1=2000, C3=1000 は今後一切触らなくて OK)

| Apertures              | F      |
|------------------------|--------|
| Condenser 1 2000 🗸     | Adjust |
| Condenser 2 50 🗸       | Adjust |
| Condenser 3 1000 🗸     | Adjust |
| Objective [none] ~     | Adjust |
| Selected Area [none] ~ | Adjust |

□ Intensity ダイヤルを回して、Flucam Viewer の画面中心の大きい方の円くらい の大きさにする

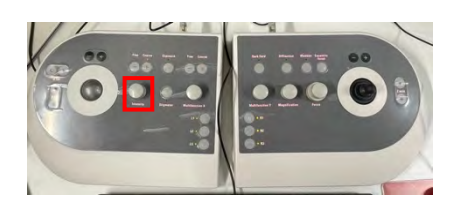

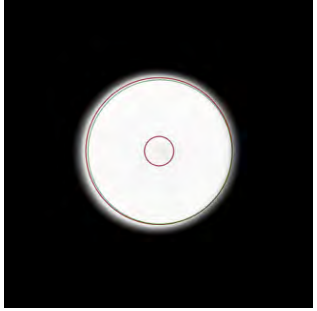

| TUI 右下 >                                                                                                    | Direct Alignment                                                                                                    | から        | nP E   | Beamtilt pp | o X | を選ぶ |
|----------------------------------------------------------------------------------------------------|----------------------------------------------------------------------------------------------------|-----------|--------|-------------|-----|-----|
| None     Adjourners     Adjourners     Adjourn | The set of the set of the set of | IS<br>TEM | *<br>• |             |     |     |

□ 操作板の Multifunction-Xのみで、点滅する2つの光が重なるように調整する

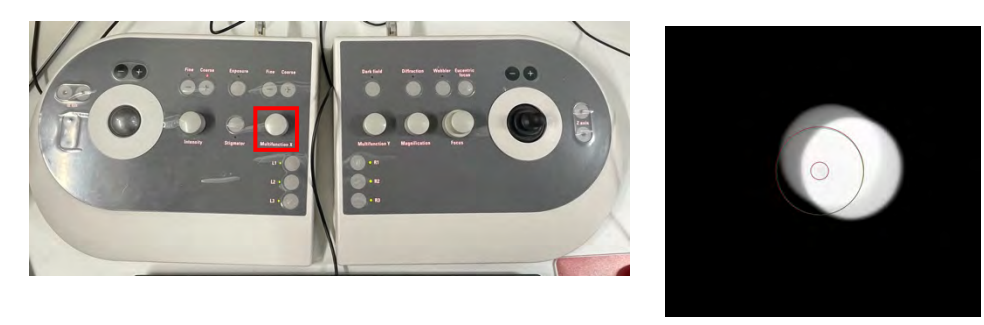

- □ TUI 右下 > Direct Alignment から nP Beamtilt pp Y を選ぶ
- □ 操作板の Multifunction-Xのみで、点滅する2つの光が重なるように調整する
- Done を押す

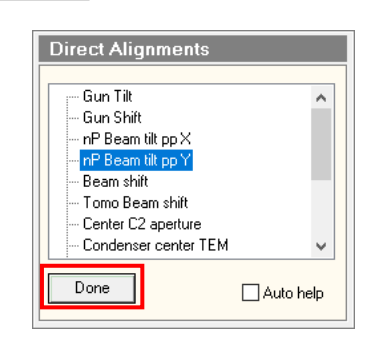

#### 3. C2 絞りの中心合わせ

- □ <u>グリッドの穴にいて、蛍光板が下りていることを確認</u>
- □ TUI 右下 > Direct Alignment から Tomo Beam shift を選ぶ
- Multifunction ダイヤルで光を中央へ合わす

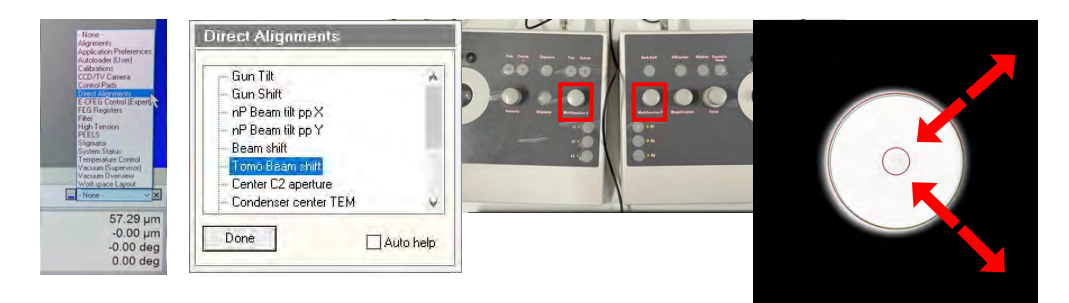

 Intensity ダイヤルを右に回して、光を広げる。このとき、同心円状にひろがる かを確認。

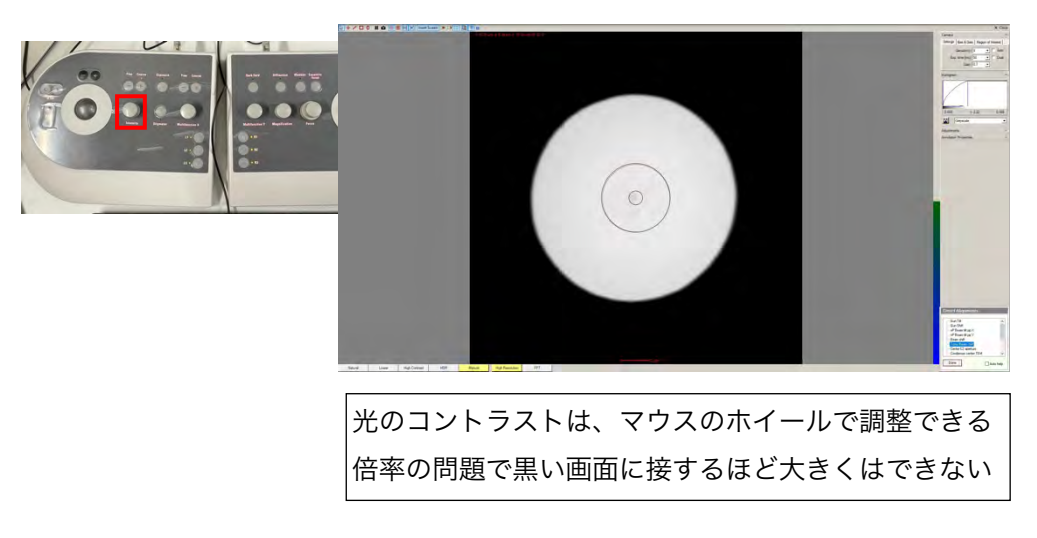

だいたい同心円状に広がれば問題無いので、Direct Alignment の Tomo Beam shift を Done する Direct Alignments

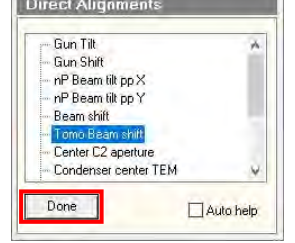

そうでなければ、以下の調整を行う。

□ C2 の右横の Adjust を押して、Multifunction ダイヤルで、光の円が中心になるように絞りを移動する

| Apertures                                 | ), a           |           |  |
|-------------------------------------------|----------------|-----------|--|
| Condenser 2 50 Condenser 2 50 Condenser 2 |                |           |  |
| Condenser 3 1000 V Adjust                 | annel Anter St | $\bigcap$ |  |
| Objective [none] V Adjust                 | <br>           | $(\circ)$ |  |
| Selected Area [none] V Adjust             | 1              |           |  |
|                                           |                |           |  |
|                                           |                |           |  |
|                                           |                |           |  |

- □ C2の右横の Adjust をもう一度押す
- 再度光を中心の大きい方の円くらいに絞って、Multifunction ダイヤルで光を中
   央に移動

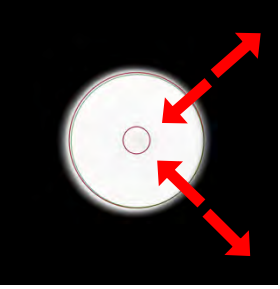

- □ Intensity ダイヤルを右に回して、同心円状にひろがるかを確認。
- □ 光の輪がほぼ同心円状に広がれば OK。 それまで以上の操作を繰り返す
- □ 問題無ければ、Direct Alignment の Tomo Beam shift を Done する

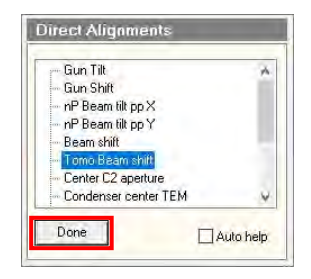

#### 4. Energy filter の調整

- □ R1 を押して蛍光板を上げる
- TUI > Autoloader tab > Apertures を見て C2=50, Obj=none にする

| Workset                            | Apertures D                   |
|------------------------------------|-------------------------------|
| Setup Autoloader Stage EFTEM ( • • | Condenser 1 2000 ~ Adjust     |
|                                    | Condenser 2 50 🗸 Adjust       |
|                                    | Condenser 3 1000 V Adjust     |
|                                    | Objective [none] ~ Adjust     |
|                                    | Selected Area [none] ~ Adjust |

□ Tomo > Atlas tab で Grid に穴のあいたところに右クリック Move stage here

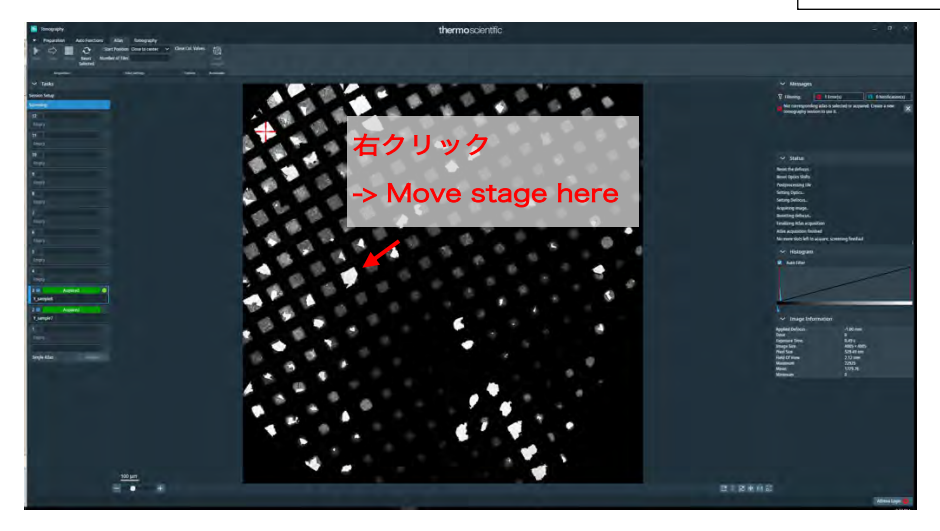

Tomo > Preparation tab > Presets から Overview / Positioning を選んで Preview

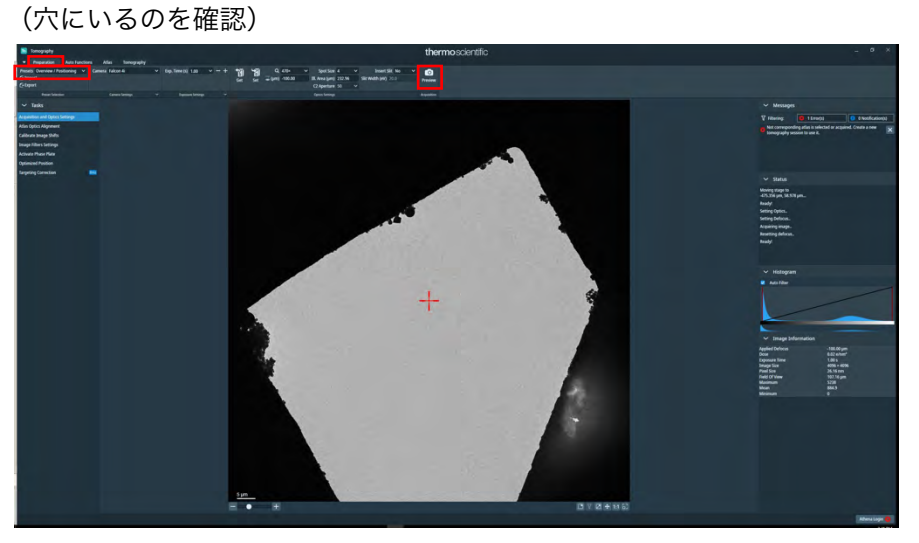

- Commo > Preparation tab > Presets から Exposure を選んで Set

   ・ Tomo > Preparation tab > Presets から Exposure を選んで

   ・ Tomo > Preparation tab > Presets から Exposure を選んで

   ・ Tomo > preparation tab > Presets から Exposure を選んで
- □ R1 を押して蛍光板を下げる
- ビームが中央になければ Direct Alignment > Tomo Beam Shift で

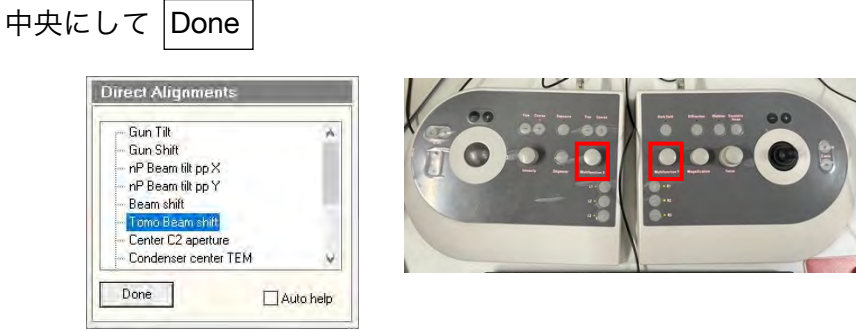

- □ ビームが緑の円の全体に当たっていることを確認
- □ R1 を押して蛍光板を上げる

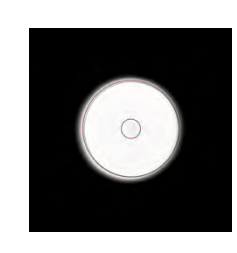

□ 通常、既に Sherpa が立上がっているはずなので、window を表に出す

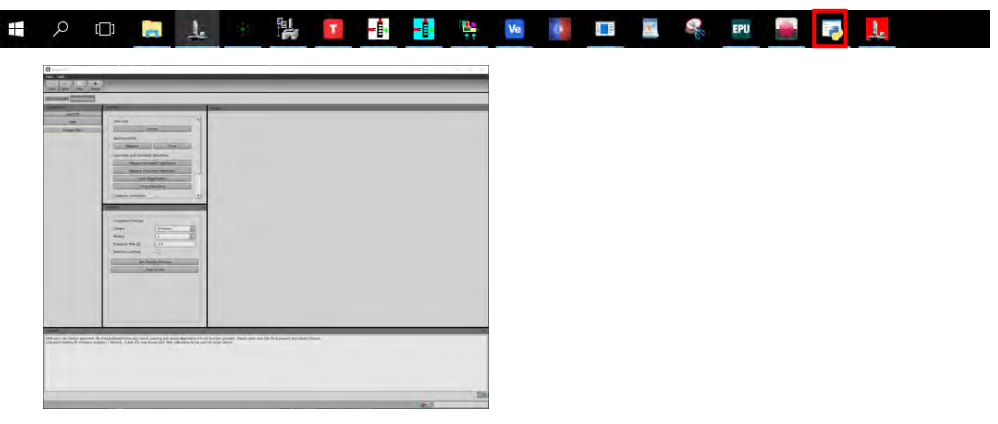

(立上がってない場合は Microscope Software Launcher の Tools から Sherpa を起動)

- □ Sherpa Window の左側にある Energy Filter のボタンを押す
- □ Sherpa Window の左下にある Settings の四角を見る
- □ EF-Falcon, Bin=1, Exp time=0.5sec, Electron counting にチェックを入れる
- □ Sherpa Window の左上にある Controls の四角を見る
- □ Zero loss: スリットの中央にビームを通すため Center ボタンを押す
- □ 画面右下で completed と表示されるのを確認(以下同じ)

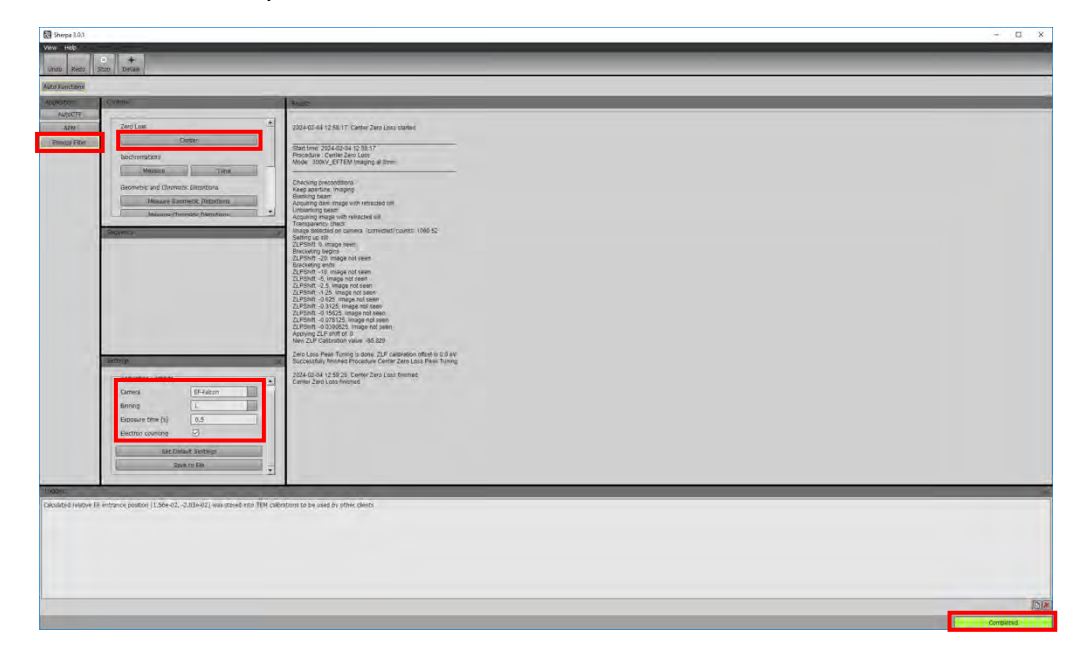

Isochromaticity: カメラにあたるエネルギーを均一にするため、Tune を押すしばらくすると赤緑青の画像が出てくる。この画面の色が一様に緑になるまで数分待つ

| No. Ann. Son Senai<br>Res Juccon<br>No. No. 7<br>Jun 2000                                                                                |                                                                                                    |  |
|----------------------------------------------------------------------------------------------------|----------------------------------------------------------------------------------------------------|--|
| Burrendeny<br>Burrendeny<br>Dermany of Charles<br>Heaver Particular Starture<br>Heaver Particular Starture<br>Heaver Particular Starture | 4,4,47           4,15,7           4,15,7           1-4           4,16,7           1-4           4,16,7           1-4           4,16,7           1-4           4,16,7           1-4           4,17,7           1-4           1-4           1-4           1-4           1-4           1-4           1-4           1-4           1-4           1-4           1-4           1-4           1-4           1-4           1-4           1-4           1-4           1-4           1-4           1-4           1-4           1-4           1-4           1-4           1-4           1-4           1-4           1-4           1-4           1-4           1-4           1-4           1-4           1-4           1-4           1-4           1-4 <td< td=""><td></td></td<>                                                                                                    |  |
| Accessor scores.<br>Oranis Information<br>Accessor to 10 13<br>Accessor to 10 13                                                         | minimum end ( ) () ()<br>The set of section of the set of the set of |  |
| Technical General<br>Services<br>Decision of the memory protons (1.58-45, 3.252-45) was stated into The                                  | Bit for all and a second second secon   |  |
|                                                                                                    |                                                                                                    |  |

Geometric and Chromatic Distortions: Tune Magnification のボタンを押す

| Windowski         Windowski         Windowski | Steps 3.0.1                                                                                                    |                                                                                                    | - D X     |
|----------------------------------------------------------------------------------------------------|----------------------------------------------------------------------------------------------------|----------------------------------------------------------------------------------------------------|-----------|
|                                                                                                    | Vew kep                                                                                                    |                                                                                                    |           |
| <pre>keesest</pre>                                                                                                    | tunto Reso Stor Details                                                                                                    |                                                                                                    |           |
|                                                                                                    | Auto Renctions                                                                                                    |                                                                                                    |           |
| <form></form>                                                                                                    | Applications Comman                                                                                                    | C Manti and                                                                                                    |           |
|                                                                                                    | And a constrained of the second of the second of the | More and the second second sec |           |
|                                                                                                    |                                                                                                    |                                                                                                    |           |
|                                                                                                    |                                                                                                    |                                                                                                    |           |
| 6                                                                                                    |                                                                                                    |                                                                                                    | KC        |
|                                                                                                    |                                                                                                    |                                                                                                    | Completed |

Geometric and Chromatic Distortions: Tune Distortions のボタンを押す

| Steps 3A.1       | х <u>р</u> –                                                                                                    |
|------------------|----------------------------------------------------------------------------------------------------|
| Vow Heb          |                                                                                                    |
| Auto Functions   |                                                                                                    |
| Rostations Comma | head?                                                                                                    |
| Comp Term        | manufactors of the second second seco |
|                  | 101                                                                                                    |
|                  |                                                                                                    |

Zero loss: 曲がり角の調整をするため、再度 Center ボタンを押す

#### 5. <u>Dose の見積もり</u>

- □ (穴のあいたスクエアにいることを確認)
- I Tomo > Preparation tab > Presets から Exposure を選んで

Set

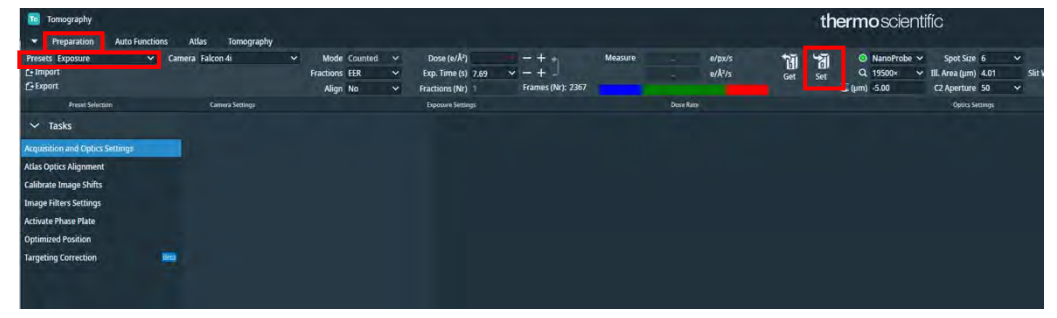

Dose (e/Å<sup>2</sup>) の値を入力して Measure

\*トモグラフィーでは、toral で 100 e/Å<sup>2</sup> くらいが目安。±60°で 3°刻みだとすると、41 枚。 従って、1 枚あたり 2 e/Å<sup>2</sup> 程度。

| Dose (e/Ų)     | 2.00 ~ | -+-               | Measure | 10.92 | e/px/s |
|----------------|--------|-------------------|---------|-------|--------|
| Exp. Time (s)  | 7.17 ~ | -++               |         | 0.28  | e/Ų/s  |
| Fractions (Nr) |        | Frames (Nr): 2205 |         |       |        |

\*バーの赤いところに行かない程度に、なるべく短い照射時間になるよう

Spot Size, III.Area で調整。

ただし、III. Area は視野(Field of View, FOV)に対して十分にひろくとるべき。

| NanoProbe    | ✓ Spot Size      | 6    | V Image Informa                                   | ation                                           |
|--------------|------------------|------|---------------------------------------------------|-------------------------------------------------|
| Q 19500×     | 🗸 Ill. Area (μm) | 4.01 | Applied Defocus                                   | -5.00 µm                                        |
| 🥃 (μm) -5.00 | C2 Aperture      | 50   | Dose<br>Exposure Time<br>Image Size<br>Pixel Size | 63.59 e/nm²<br>7.17 s<br>4096 × 4096<br>0.63 nm |
|              |                  |      | Field Of View                                     | 2.56 µm                                         |
|              |                  |      | Maximum                                           | 15544                                           |
|              |                  |      | Mean                                              | 6806.73                                         |

- 6. <u>倍率間の中心合わせ(Image Shift のキャリブレーション)</u>
  - <complex-block>
  - □ Tomo > Atlas tab を見て目立つゴミのあるところに Move stage here

\*あまり大きすぎないゴミを選ぶ。マウスのホイールで画像の zoom in/out を操作可 比較的きれいなスクエアのほうが以下の調整をやりやすい ゴミと hole の境界上に中心をもってくるとよい

Tomo > Preparation tab > Presets から Overview / Positioning を選んで Preview

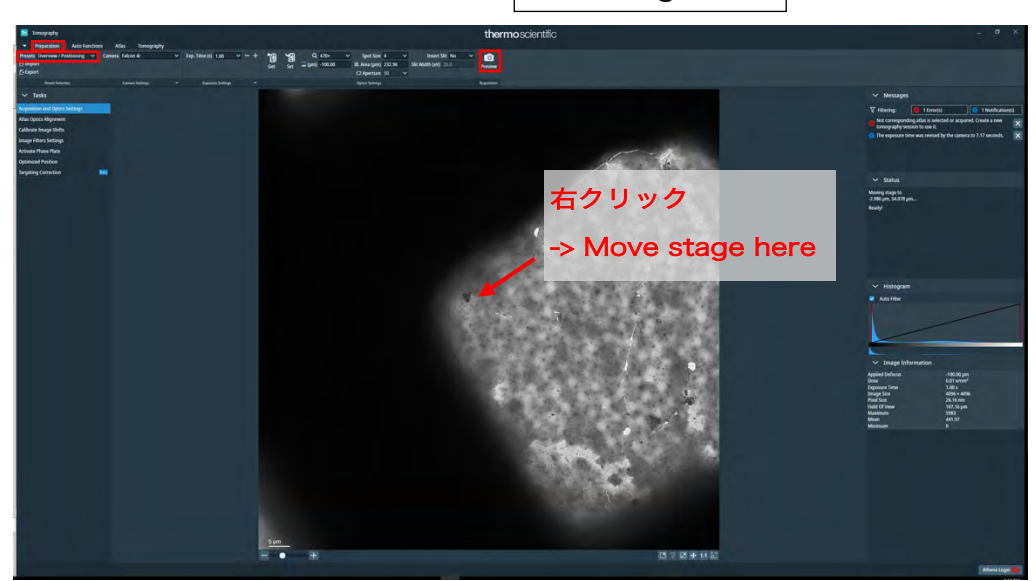

□ 目立つゴミのあるところに右クリック Move stage here で移動

- □ Tomo > Preparation tab > Presets の Eucentric Height を選んで Preview
- □ Move stage here でゴミの角もしくはゴミと Hole の交点に移動

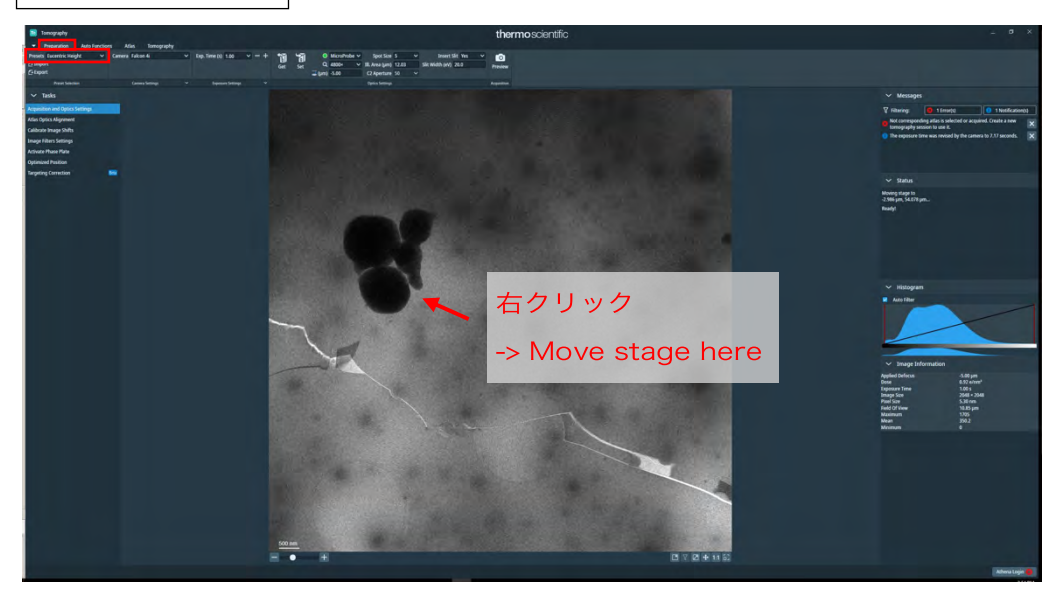

I Tomo > Auto Functions tab で Auto-eucentric by stage tilt または

Auto-eucentric by beam tilt を選ぶ

ロ Presets を Eucentric Height にして Start

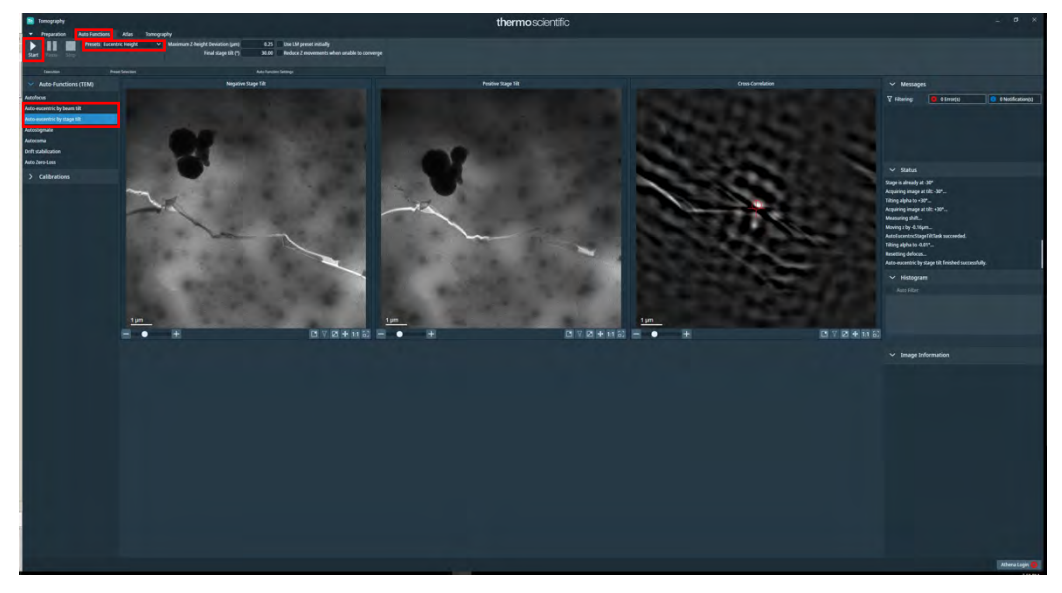

\*Beam tilt か stage tilt のどちらかで成功すればよい。

- □ Tomo > Preparation tab > Presets から Eucentric Height を選び Preview
- ゴミの角もしくはゴミと Hole の交点などに Move stage here

\* Eucentric Height があった状態でもう一度中心を合わせる

□ Tomo > Preparation tab > Presets から Exposure を選んで Set

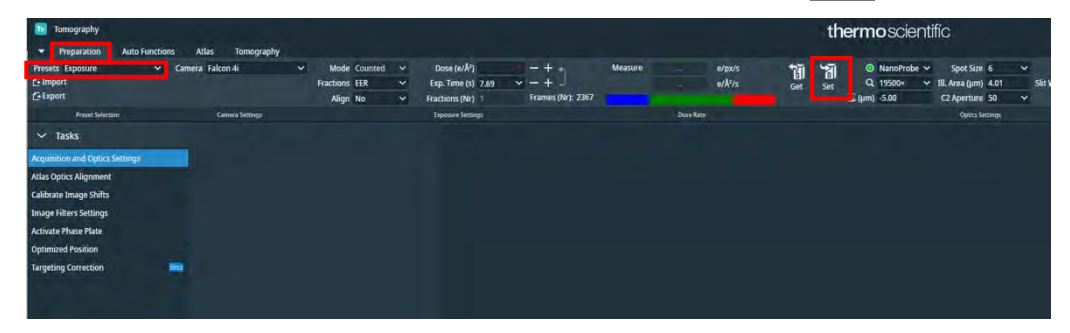

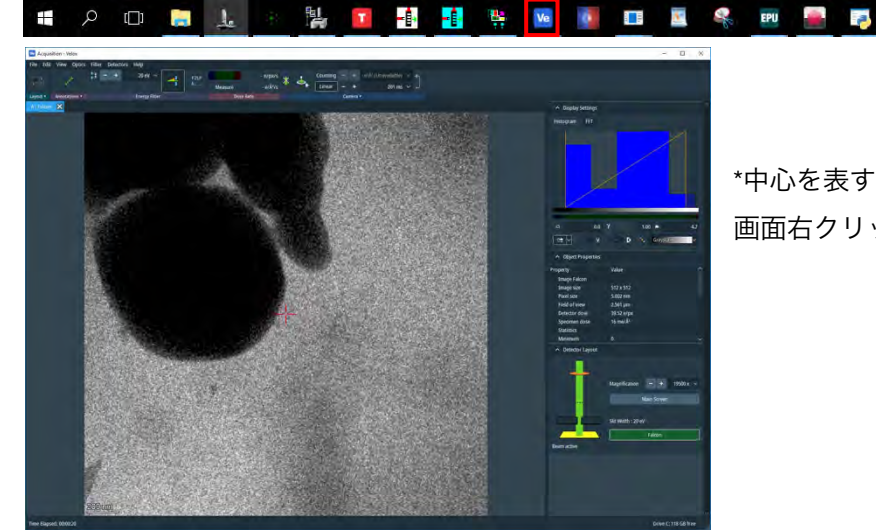

- □ Velox を立ち上げる(ふたつ window があるが、Acquisition のみ使用する)
  - \*中心を表すcross hair 画面右クリックから出せる

1.

- □ → アイコンをクリック。ビーム照射が始まり、画像が写る。 \*手動で stop するまで照射しっぱなし
- □ 画像の行きたいところをダブルクリックで移動
- □ ゴミの角もしくはゴミと Hole の交点などを中心にもってくる \*何度かダブルクリックを繰り返さないと思った中心に行かない?

| Acquisition - Velox                     | - 🗆 x                                                                                                    |
|-----------------------------------------|----------------------------------------------------------------------------------------------------|
| in Mo Yeen Spins Here Denomin Hele<br>2 |                                                                                                    |
| Aprend X                                | A Disalar Sement                                                                                                    |
|                                         | Hatatan ET                                                                                                    |
| ダブルクリックで<br>そこに移動                       |                                                                                                    |
|                                         |                                                                                                    |
|                                         | <ul> <li>Object Properties</li> </ul>                                                                                                    |
|                                         | Trugenty rabout<br>terrings rabout<br>terrings ratio<br>terrings ratio<br>radia trivine<br>Solid ratio<br>Solid ratio<br>So |
|                                         | A betech kyol<br>Magadcason 💌 🐮 1900 x V<br>Kasi Saran                                                                                                    |
|                                         | Stratch 201<br>Fear aint                                                                                                    |
|                                         |                                                                                                    |

- □ もう一度 → アイコンをクリックしてビーム照射終了
- Tomo > Preparation tab から Calibrate Image Shift を選んで Start Calibration

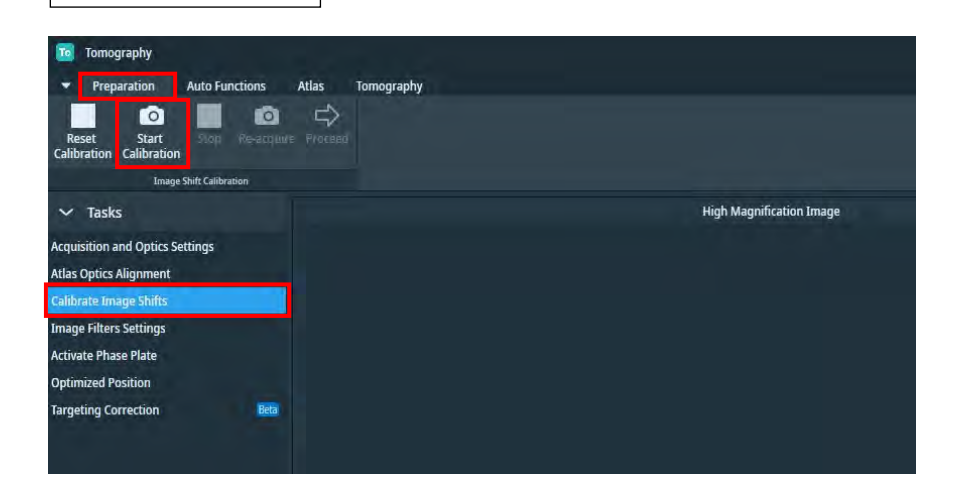

- x19.5k(Exposure での倍率)の画像(画面左側)を見る。
   \*中心がズレていたらダブルクリックであわせてから Re-aquire よほどズレている場合以外はやらないほうがよい?
- □ Proceed
- □ 右側に一段階低倍率(Search = Eucentic)の画像が取得される。

双方の対応すべき場所をダブルクリックして指定し Proceed

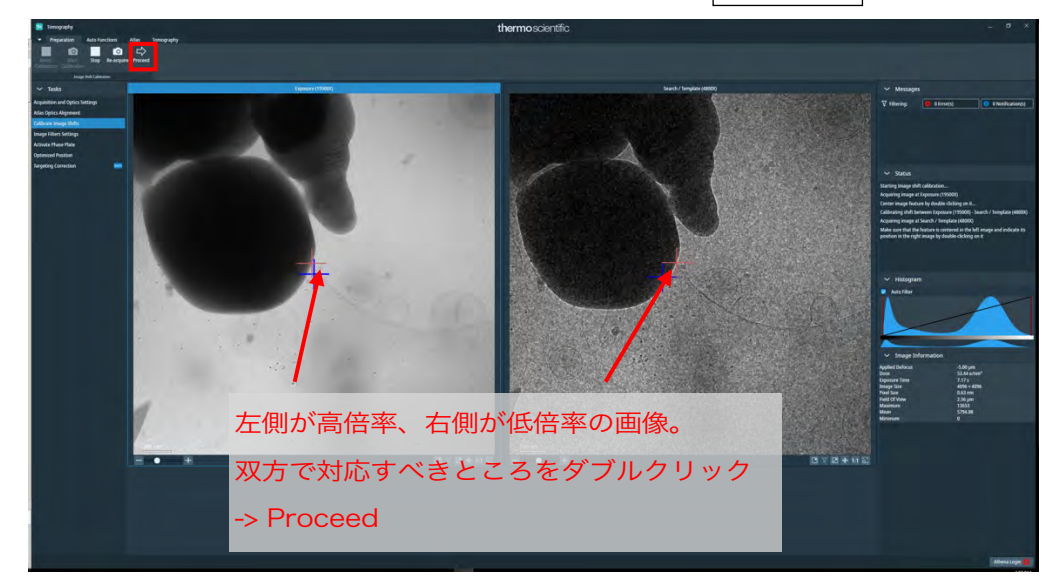

- □ 右側の画像が左側に変わり、より一段階低倍率(Overview)の画像があらたに 右側に取得される。以下同様に、
- □ 双方の対応すべき場所をダブルクリックして指定して Proceed
- □ Status に finished successfully と出たら終了

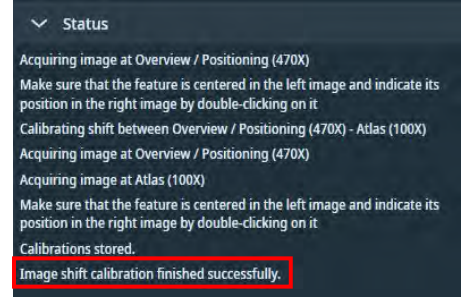

\*倍率を変更した場合はもう一度やり直す

毎日のビーム調整は以上

\*Rotation center は、SPA のときもほとんど安定している。必要に応じて調整する? \*Auto CTF は、トモグラフィーの Exposure の倍率(x20k 前後)では Thon リングが出 ないので、調整したいときはより高倍率で行う?

## III. <u>データ測定</u>

- 1. <u>セッションのセッティング(Tomo Live 使用)</u>
  - □ Tomo > Atlas tab で目的のグリッドを選択し、 Load Sample

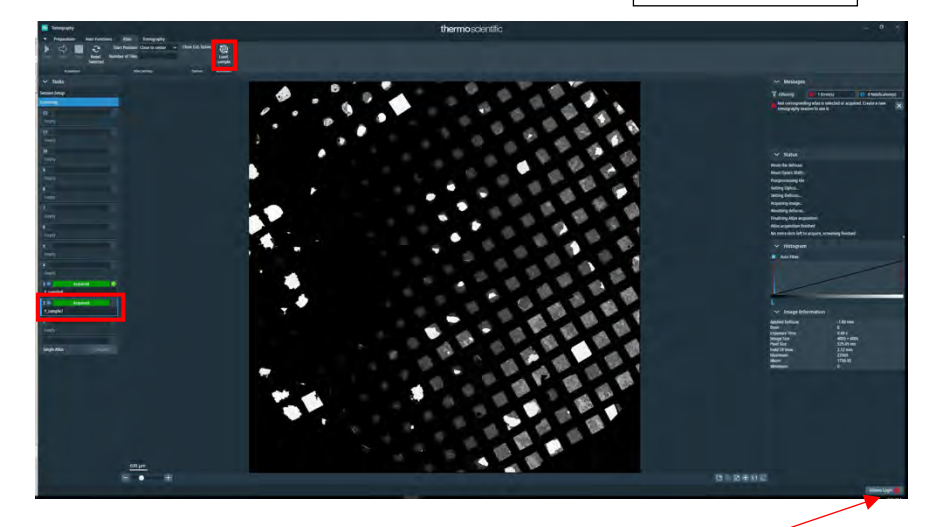

□ Tomo > 右下より Athena に Login する

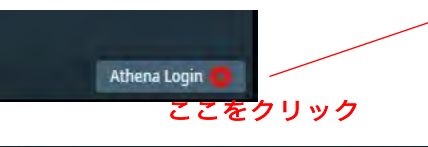

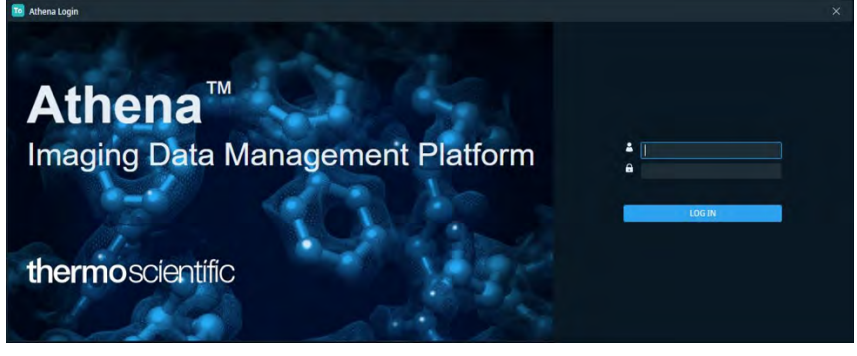

ログイン画面が表示されるので、ID: epu, Password: epu

□ ログインできたら、右下の表示が変わる

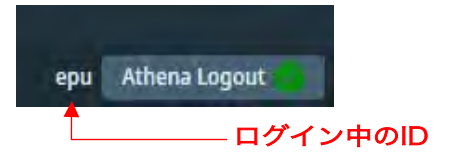

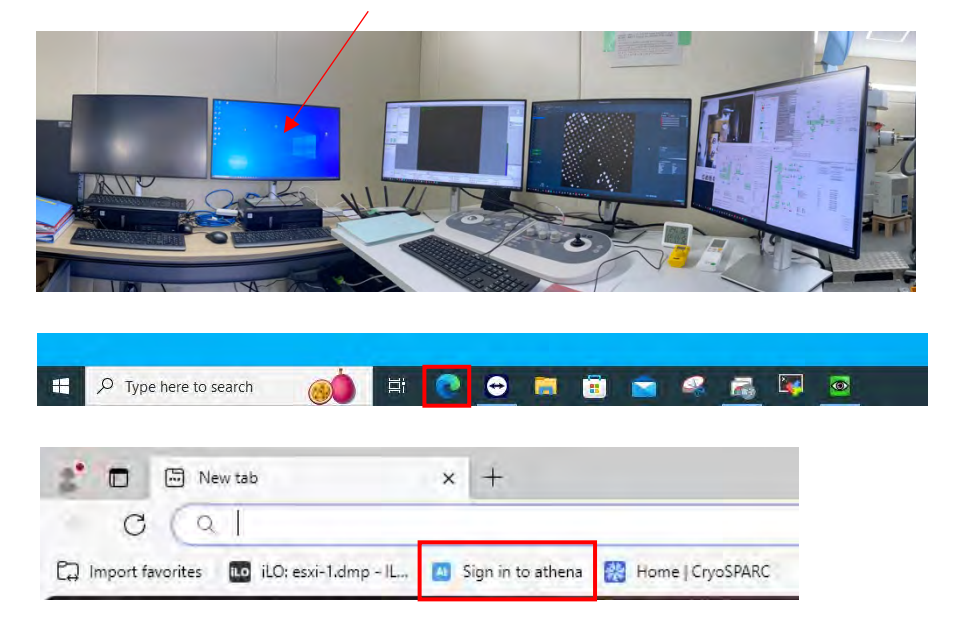

□ Tomo Live のモニター用 PC にて、Edge > Bookmark > Sign in to athena

ログイン画面が表示されるので、ID: epu, Password: epu

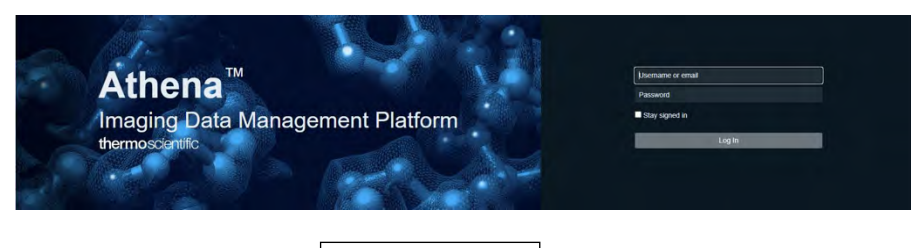

ログイン後、Athena > +Add Project

| 2  |     | Athena - Workspace  | × +                    |                           |                            |           |             |                  |      |                              |                 | - ¤ × |
|----|-----|---------------------|------------------------|---------------------------|----------------------------|-----------|-------------|------------------|------|------------------------------|-----------------|-------|
| +  | C   | A Not secure Hitter | /athenacrycem.nis.okay | ema-ulacjp/workspuce/406b | 6485-0174-Jic2e-track-4216 | 46699659  |             |                  | 1. 1 | 0                            | 6 6             | s - b |
| At | Pro | oject               |                        |                           |                            |           |             |                  |      |                              |                 |       |
|    |     | Marine .            |                        | II 9 M                    |                            |           |             |                  |      |                              |                 |       |
|    |     |                     |                        | 240703test                |                            |           | +id(turned) | Metadata         |      |                              |                 |       |
|    |     |                     |                        |                           |                            |           |             |                  |      |                              |                 |       |
|    |     |                     |                        | <b>▲</b> 240703           | ul 4, 2024, 11:51:46 AM ep | o, jebn - |             |                  |      | 240733test                   |                 |       |
|    |     |                     |                        |                           |                            |           |             | 1 000<br>B 00000 |      | epul lepul<br>(w) 3, 2024, 5 | 11:07 AM        |       |
|    |     | tomo live test      |                        |                           |                            |           |             |                  |      |                              |                 |       |
|    |     | HPU_SAT             |                        |                           |                            |           |             | 8 w              |      | 43(644)54                    | 174-462e-bach-4 |       |
|    |     |                     |                        |                           |                            |           |             |                  |      |                              |                 |       |
|    |     |                     |                        |                           |                            |           |             |                  |      |                              |                 |       |
|    |     |                     |                        |                           |                            |           |             |                  |      |                              |                 |       |
|    |     |                     |                        |                           |                            |           |             |                  |      |                              |                 |       |
|    |     |                     |                        |                           |                            |           |             |                  |      |                              |                 |       |
|    |     |                     |                        |                           |                            |           |             |                  |      |                              |                 |       |
|    |     |                     |                        |                           |                            |           |             |                  |      |                              |                 |       |
|    |     |                     |                        |                           |                            |           |             |                  |      |                              |                 |       |
|    |     |                     |                        |                           |                            |           |             |                  |      |                              |                 |       |
|    |     |                     |                        |                           |                            |           |             |                  |      |                              |                 |       |
|    |     |                     |                        |                           |                            |           |             |                  |      |                              |                 |       |
|    |     |                     |                        |                           |                            |           |             |                  |      |                              |                 |       |
|    |     |                     |                        |                           |                            |           |             |                  |      |                              |                 |       |
|    |     |                     |                        |                           |                            |           |             |                  |      |                              |                 |       |
|    |     |                     |                        |                           |                            |           |             |                  |      |                              |                 |       |
|    |     |                     |                        |                           |                            |           |             |                  |      |                              |                 |       |
| ۲  |     |                     |                        |                           |                            |           |             |                  |      |                              |                 |       |

Project 名を入力して Create Project

\*サンプル名ごとに作成するなどでよい

| 2° 🗖 🗖 Athena | Workspace × +                          |                            |                                    |                         |                 | - 0 X               |
|---------------|----------------------------------------|----------------------------|------------------------------------|-------------------------|-----------------|---------------------|
|               | t secure   https://athenacrycem.nis.ok | ayama-s.ac.jp/workspace/40 | 5b4485-0174-4b2e-bacb-421546699659 |                         |                 | <br>M & D & G @ @ 🜔 |
| Al Project    |                                        |                            |                                    |                         |                 | Ø                   |
| a Photos      |                                        |                            |                                    |                         |                 | E least             |
| C -           |                                        |                            |                                    |                         | + lot beciment) |                     |
| R 10          |                                        |                            |                                    |                         |                 |                     |
| 14 D 187      |                                        |                            | pira, 202a, 115338 AM - 1997 1998  |                         |                 |                     |
| ET Ionol      |                                        |                            |                                    |                         |                 |                     |
|               |                                        |                            |                                    |                         |                 |                     |
| - Bus         |                                        |                            |                                    |                         |                 |                     |
|               |                                        |                            |                                    |                         |                 |                     |
|               |                                        |                            |                                    |                         |                 |                     |
|               |                                        |                            | New Project                        |                         |                 |                     |
|               |                                        |                            |                                    |                         |                 |                     |
|               |                                        |                            |                                    |                         |                 |                     |
|               |                                        |                            |                                    |                         |                 |                     |
|               |                                        |                            |                                    | Cancel Cossile Patrierz |                 |                     |
|               |                                        |                            |                                    |                         |                 |                     |
|               |                                        |                            |                                    |                         |                 |                     |
|               |                                        |                            |                                    |                         |                 |                     |
| -             |                                        |                            |                                    |                         |                 |                     |
|               |                                        |                            |                                    |                         |                 |                     |
|               |                                        |                            |                                    |                         |                 |                     |
|               |                                        |                            |                                    |                         |                 | <b>T</b> 1          |
| 0             |                                        |                            |                                    |                         |                 | 2                   |
| 2             |                                        |                            |                                    |                         |                 |                     |
|               |                                        |                            |                                    |                         |                 |                     |
|               |                                        |                            |                                    |                         |                 |                     |

□ Athena > +Add Experiment > Experiment 名(日付など)を入力

Visibility は Private でよい > Create Experiment

| -   | 🗖 🔲 Athena - Workspace | × +                    |                               |                                                           |            | - 0 3        |
|-----|------------------------|------------------------|-------------------------------|-----------------------------------------------------------|------------|--------------|
| +   | C A Not secure   https | //athenacryoem.nis.oka | yama-u.acjp/ecikspace/7c2f6ba | 6-5ae9-4257-bibbe-4a09730263bf                            | A          | 0 0 0 0 0 0  |
| At  |                        |                        |                               |                                                           |            |              |
| 105 |                        |                        |                               |                                                           |            | ( = 1000 ( ) |
|     |                        |                        | 20240709                      |                                                           | Metadata 9 |              |
| à.  |                        |                        |                               |                                                           |            |              |
|     |                        |                        |                               |                                                           |            |              |
|     |                        |                        |                               |                                                           |            |              |
|     |                        |                        |                               |                                                           |            |              |
|     |                        |                        |                               |                                                           |            |              |
|     |                        |                        |                               |                                                           |            |              |
|     |                        |                        |                               |                                                           |            |              |
|     |                        |                        |                               | New Experiment                                            |            |              |
|     |                        |                        |                               | Name*                                                     |            |              |
|     |                        |                        |                               | Tr.                                                       |            |              |
|     |                        |                        |                               |                                                           |            |              |
|     |                        |                        |                               | Visibility                                                |            |              |
|     |                        |                        |                               | Choose experiment visibility, it can be private or public |            |              |
|     |                        |                        |                               |                                                           |            |              |
|     |                        |                        |                               |                                                           |            |              |
|     |                        |                        |                               |                                                           |            |              |
|     |                        |                        |                               |                                                           |            |              |
|     |                        |                        |                               |                                                           |            |              |
| =   |                        |                        |                               |                                                           |            |              |
|     |                        |                        |                               |                                                           |            |              |
|     |                        |                        |                               |                                                           |            |              |
|     |                        |                        |                               |                                                           |            |              |
|     |                        |                        |                               |                                                           |            |              |
|     |                        |                        |                               |                                                           |            |              |
|     |                        |                        |                               |                                                           |            |              |
|     |                        |                        |                               |                                                           |            |              |

 $\Box$  Athena > +Add Workflow > Cryo-electron tomography with Tomo Live  $\overline{E}$ 

| Athens - Workspace x +                         |                                                          |                                                                                                    | - 0                                  |
|------------------------------------------------|----------------------------------------------------------|----------------------------------------------------------------------------------------------------|--------------------------------------|
| C A Not secure Hitps://athenacryoem.nis.okayam | a-u.ac.jp/workspace/14def58f-37c0-4eaa-8b7e-6beee496ae3a |                                                                                                    | ○○○○○○○○○○○○○○○○○○○○○○○○○○○○○○○○○○○○ |
| Experiment <                                   |                                                          |                                                                                                    |                                      |
| (CAUSeparated)                                 |                                                          |                                                                                                    | (E) 10000                            |
|                                                | 0240709                                                  | Metada                                                                                                    | ta a                                 |
|                                                |                                                          | s Inc                                                                                                    |                                      |
|                                                |                                                          |                                                                                                    |                                      |
|                                                |                                                          |                                                                                                    |                                      |
|                                                | New Workflow                                             |                                                                                                    |                                      |
|                                                | Time                                                     | time t                                                                                                    |                                      |
|                                                | 174                                                      |                                                                                                    |                                      |
|                                                | Free Free                                                |                                                                                                    |                                      |
|                                                | 🚠 Cryo-electron tomography with Tomo Live                | Workflow                                                                                                    |                                      |
|                                                | Single particle analysis with quality monitor            | Cryo-electron tomography with Tomo<br>Live                                                                                                    |                                      |
|                                                | ${f A}$ single particle analysis                         | The workflow includes all stops and off for cyp-decisit<br>homography workflow its constant for early:<br>Wirdscales, Milling, Imaging and Processing. The Transport<br>stops a declarated in the International And Transmission<br>and the Andrews and Andrews in help judging the<br>sample quality.<br>Tags: |                                      |
|                                                |                                                          | Careet Could Workline                                                                                                    |                                      |
|                                                |                                                          |                                                                                                    |                                      |
|                                                |                                                          |                                                                                                    |                                      |
|                                                |                                                          |                                                                                                    |                                      |
|                                                |                                                          |                                                                                                    |                                      |
|                                                |                                                          |                                                                                                    |                                      |

選択して Workflow 名(日付など)を入力 > Create Workflow

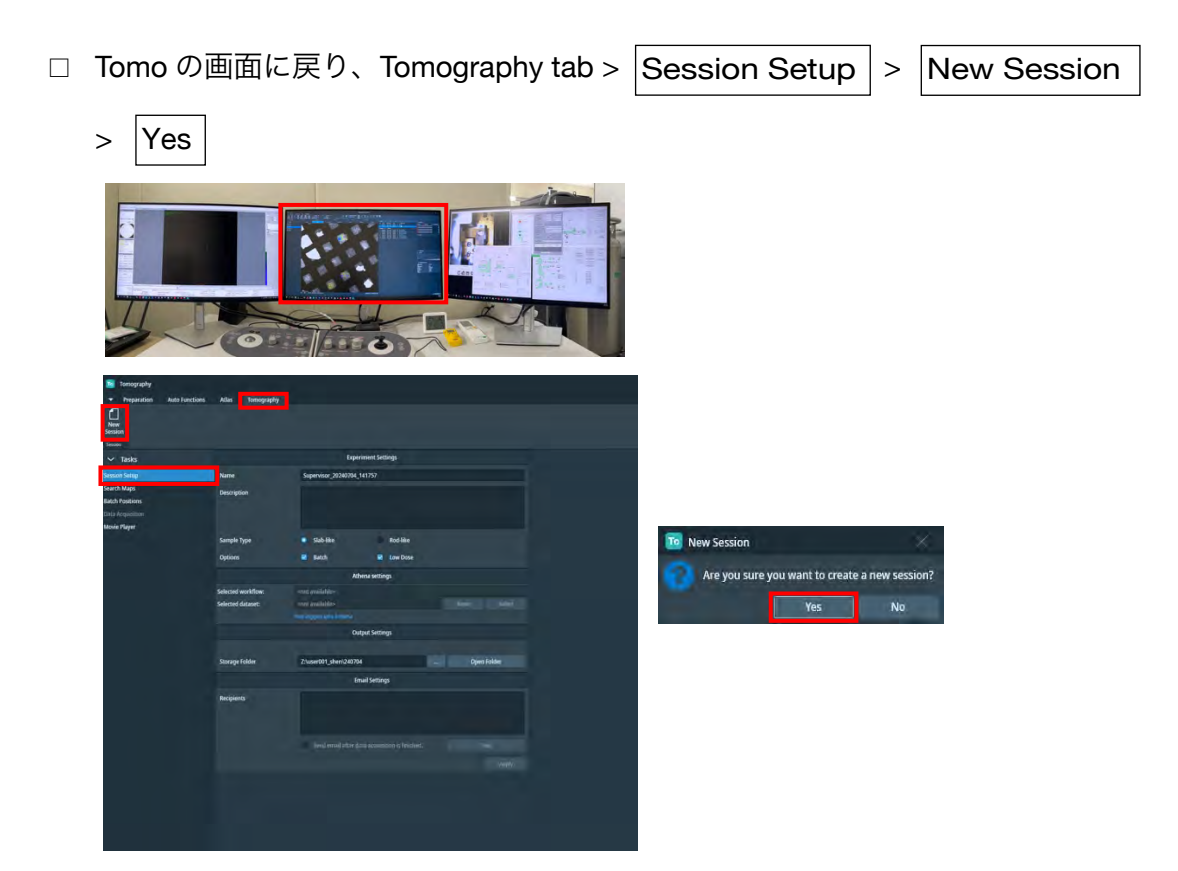

- Experiment Settings

   Name
   Supervisor\_20240709\_201655

   Description
   Sample Type

   Sample Type
   Slab-like

   Options
   Batch
- □ Experiment settings のところで、Slab-like, Batch, Low Dose にチェック

□ Athena settings のところで Select

|                    | Athena settings          |        |
|--------------------|--------------------------|--------|
| Selected workflow: | <not available=""></not> |        |
| Selected dataset:  | <not available=""></not> | Select |

先ほど Athena で作成した Project、Experiment, Workflow を順に選択し、

Step に「cryotomo.tqm.imaging」を選択して Add dataset

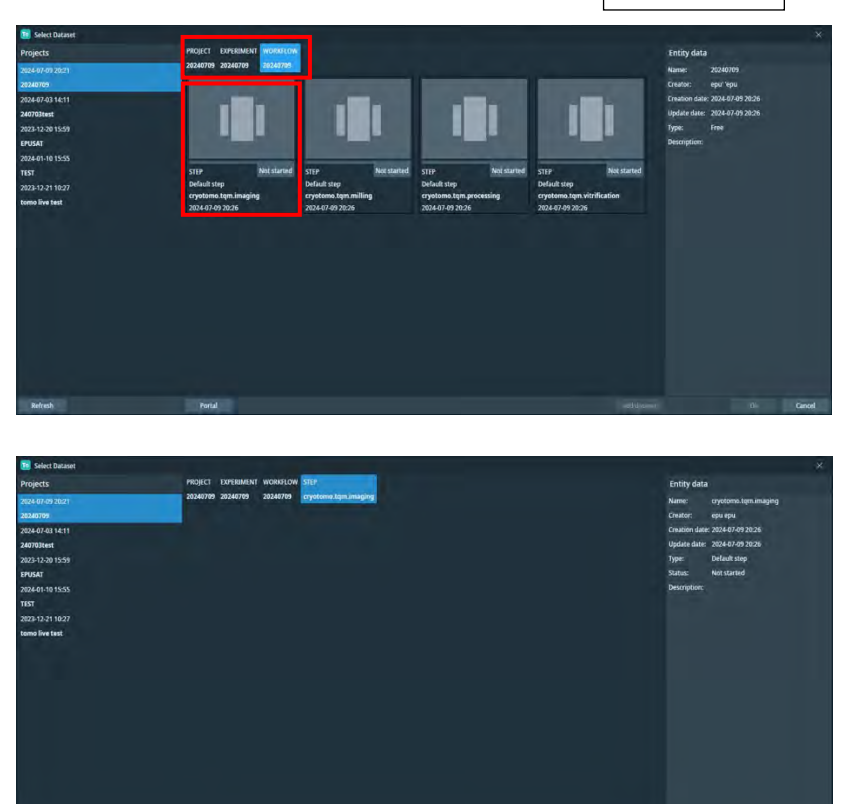

□ Dataset 名を入力して OK

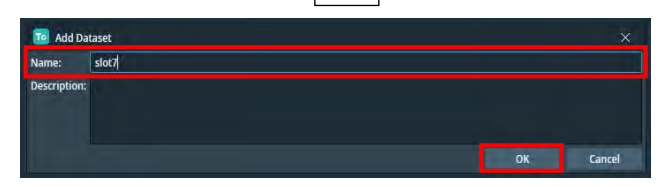

□ Dataset が入ったことを確認する

| 🔟 Select Dataset |                                                 |
|------------------|-------------------------------------------------|
| Projects         | PROJECT EXPERIMENT WORKFLOW STEP                |
| 2024-07-09 20:21 | 20240709 20240709 20240709 cryotomo.tqm.imaging |
| 20240709         |                                                 |
| 024-07-03 14:11  |                                                 |
| 40703test        |                                                 |
| 023-12-20 15:59  |                                                 |
| PUSAT            |                                                 |
| 24-01-10 15:55   |                                                 |
| ST               | DATASET Not started                             |
| 23-12-21 10:27   | slot7                                           |
| omo live test    | 2024-07-09 20:33                                |

□ Output settings のところで、保存先ディレクトリを選択

| Tomography                                    |                     |                                                |                        |
|-----------------------------------------------|---------------------|------------------------------------------------|------------------------|
| <ul> <li>Preparation Auto Function</li> </ul> | ns Atlas Tomography |                                                |                        |
| 1                                             |                     |                                                |                        |
| New                                           |                     |                                                |                        |
| Section                                       |                     |                                                |                        |
| ✓ Tasks                                       |                     | Experiment Settings                            |                        |
| Session Setup                                 | Name                | Supervisor_20240709_201655                     |                        |
| Search Maps                                   | Description         |                                                |                        |
| Batch Positions                               |                     |                                                |                        |
| Data Acquisition                              |                     |                                                |                        |
| Movie Player                                  |                     |                                                |                        |
|                                               | Sample Type         | Slab-like Rod-like                             |                        |
|                                               | Options             | 🐱 Batch 🛛 🔽 Low Dose                           |                        |
|                                               |                     | Athena settings                                |                        |
|                                               | Selected workflow:  | 20240709, 20240709, 20240709.                  |                        |
|                                               | Selected dataset:   | cryotomo.tqm.imaging, slot7.                   | Reset Select           |
|                                               |                     | Output Settings                                |                        |
|                                               |                     | output settings                                |                        |
|                                               | Storage Folder      | 2:\user001 shen\240709\tama                    | Open Folder            |
|                                               |                     |                                                | Z:/userxxx/yymmdd/tomo |
|                                               |                     | Email Settings                                 | 4. 1.8                 |
|                                               | Recipients          |                                                | なと                     |
|                                               |                     |                                                |                        |
|                                               |                     |                                                |                        |
|                                               |                     | Send email after data acquisition is finished. | Test                   |
|                                               |                     |                                                | Apply                  |
|                                               |                     |                                                |                        |
|                                               |                     |                                                |                        |
|                                               |                     |                                                |                        |

□ Apply を押す

### **2.** <u>サーチマップの取得</u>

□ Tomo > Tomography tab > Search Maps > Sample で目的のアトラスがハイラ

ancent Ale Strappely The Society 42 State Countries Agent Agent Agent Description - Optimist \*観察したいグリッドが load してなければ、Atlas tab より Load Sample

イトされていることを確認

\*Tomo > Auto Function tab で、適当なところで eucentric height をとっておく?

I Tomo > Tomography tab > Search Maps > Atlas で、search map を描きたいス Add new Search Map here

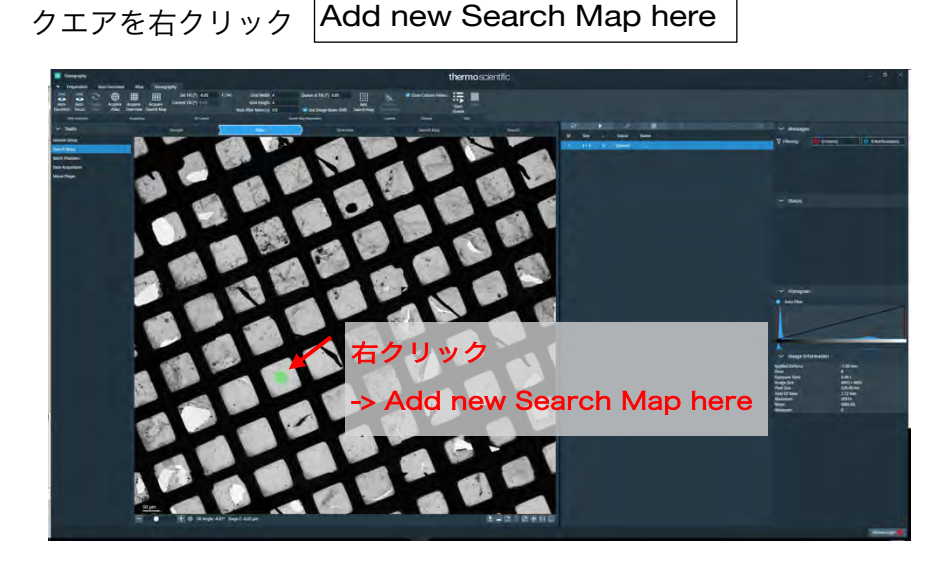

キューに入る。気になるスクエアにどんどん置いていく。 \*Grid Width, Height で Search Map のタイル数を指定可能

#### □ Start Queue

Eucentric を取って map を取得していく (eucentric が失敗したらスキップされる)

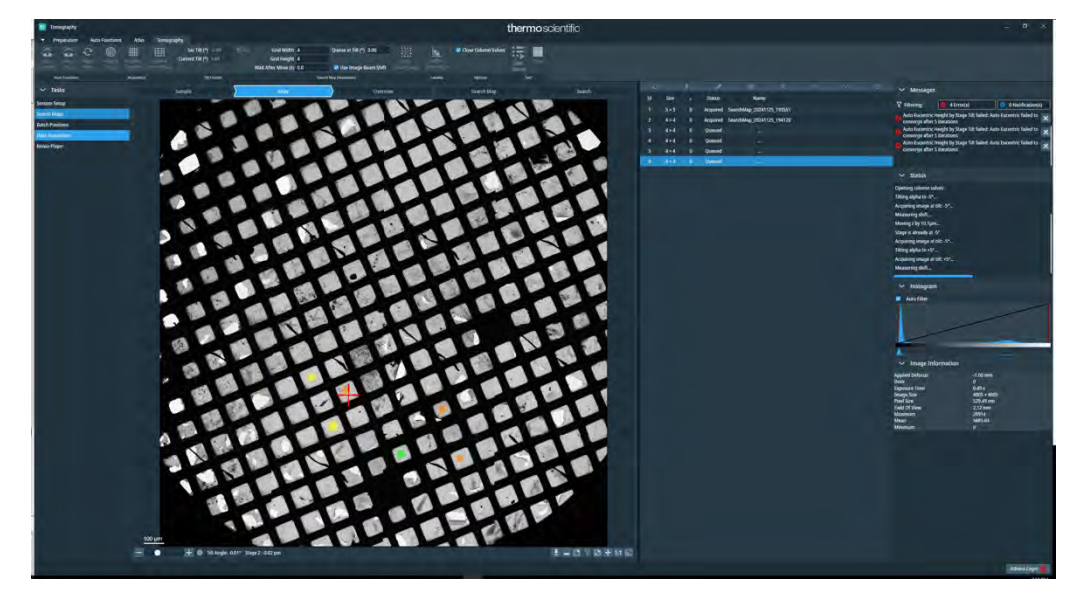

\*黄色が取得できた map (Acquired)。 \*オレンジは取得できなかった(eucentric が取れなかった)map(Queued のまま)。 \*緑は今選択している map

□ Eucentric が取れなかったところ、queue を消して Move stage here

Auto Functions でマニュアルで eucentric をとったら、

Tomo > Tomography tab > Search Maps > Atlas で右クリック

Move stage here and Acquire Search Map

Search map が取得され、Acquired として加わる

□ Tomo > Tomography tab > Search Maps > Search map で確認

\*画面下、Stage Z の値、eucentric が自動で決まったやつは緑、その他は白

### 3. <u>データの取得</u>

I Tomo > Tomography tab > Batch Positions > Atlas で、マップをひとつ選択

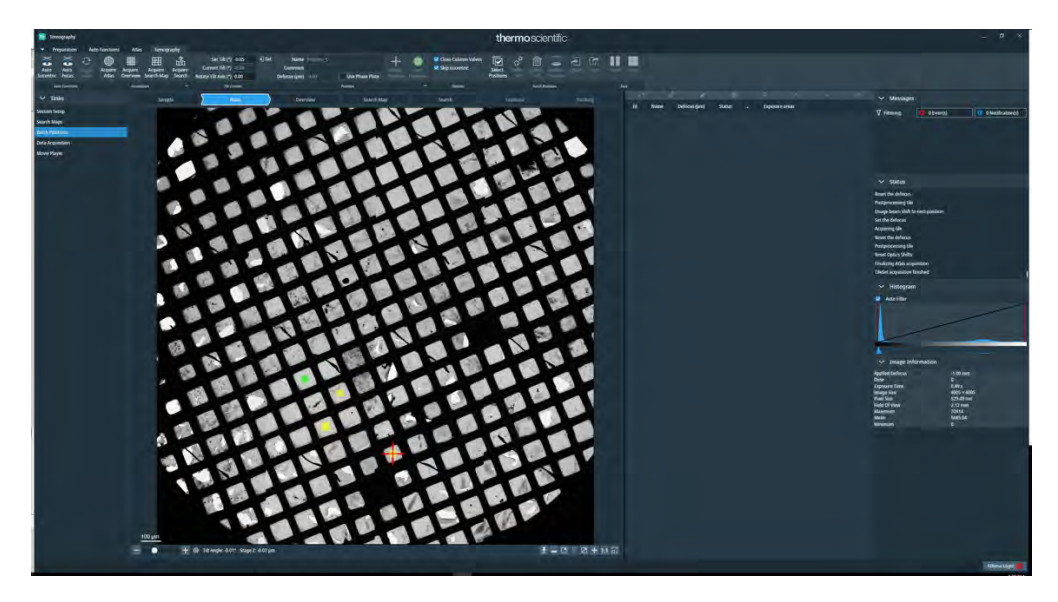

□ Tomo > Tomography tab > Batch Positions > Search Map でデータ収集したい

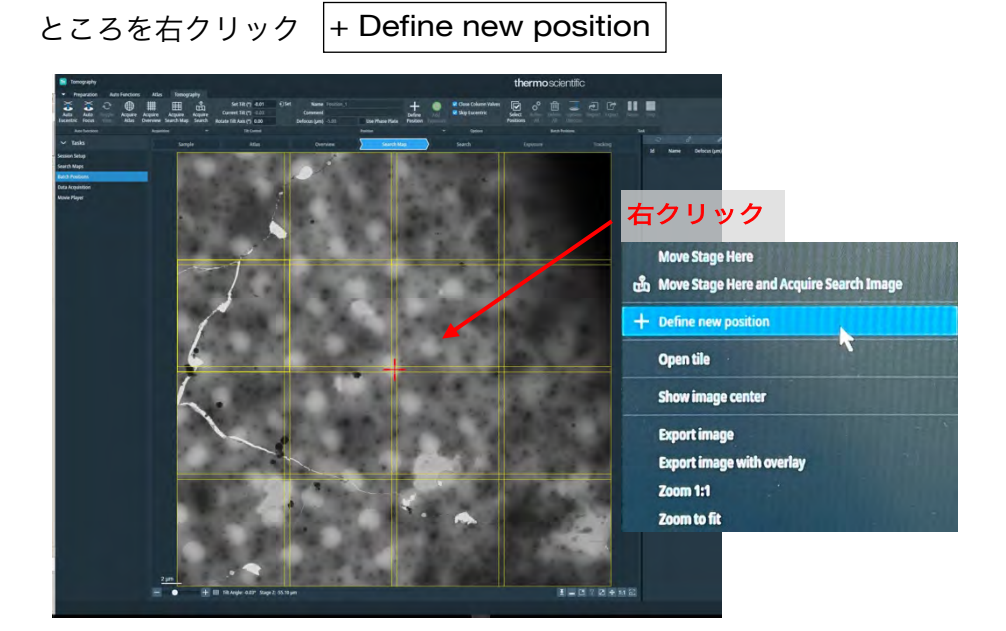

□ データ収集用の照射位置(緑)と focus 位置(黄)が出てくるので調整する

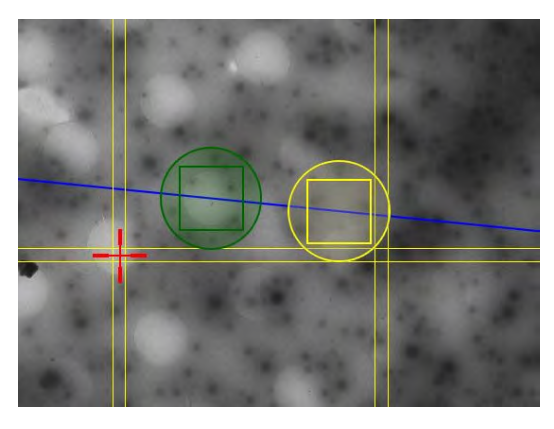

青線はステージtiltの中心軸

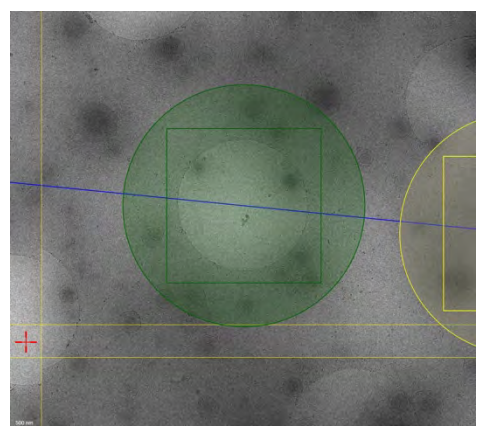

\*照射位置(緑)は、holeが中心に収まる ようにし、周辺部(位置決め用の金コロ イド)もしっかりと視野に収まるように する \*Focus位置(黄)は、tilt軸上にしか配置 できない

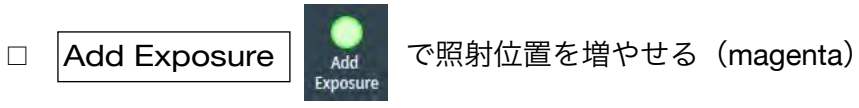

\*ひとつの search map につき、照射位置は最大 5 箇所

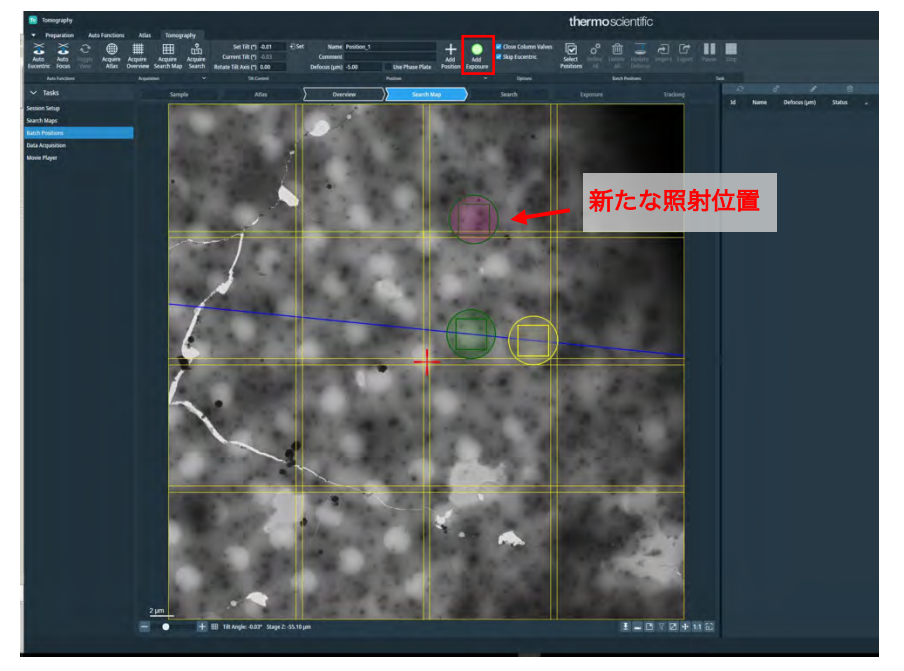

\*追加の照射位置については、AFIS でデータ収集が行われる \*最初の照射位置(緑 = tilt 軸上)からあまり離れた位置を選ばない方が無難 20 μm 程度なら問題無くデータ収集できた

 照射位置、focus 位置の配置ができたら
 Add Position

で queue にはいる

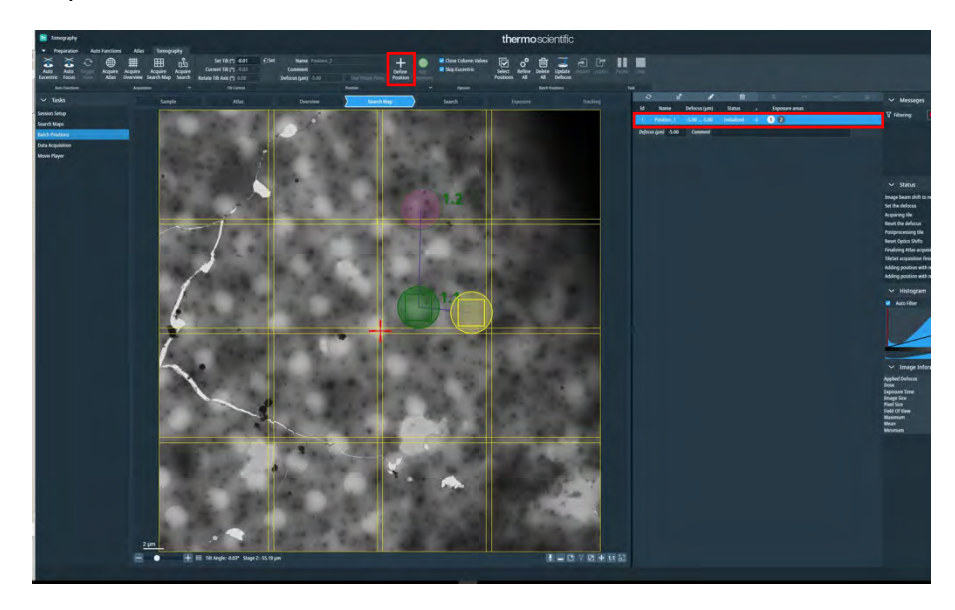

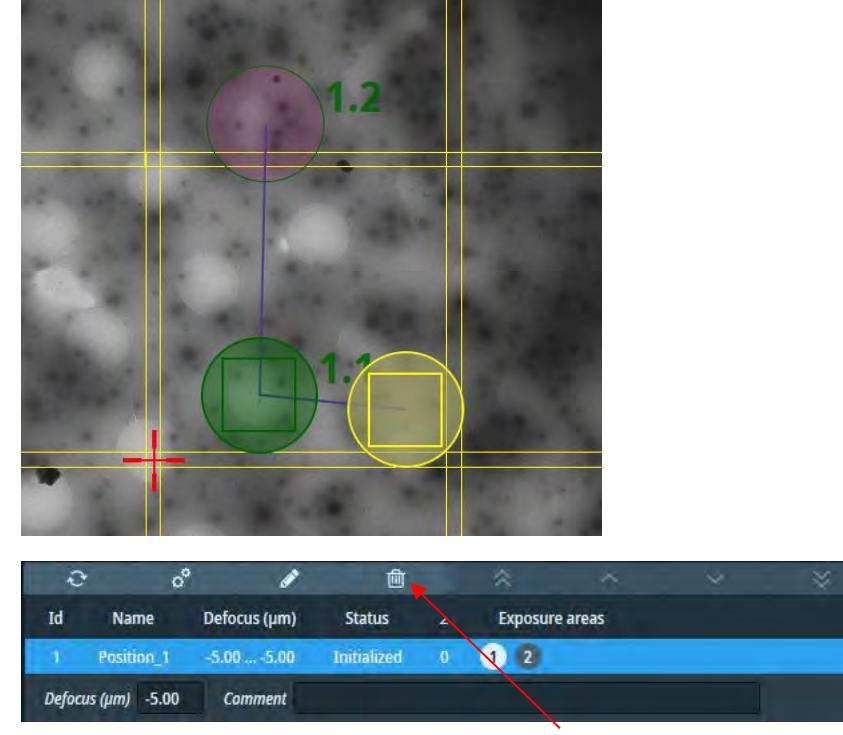

\*照射位置の順序が表示され、queue に反映される

□ サーチマップの取得、照射位置の決定と queue への追加を繰り返し、撮影した

い箇所を網羅する

\*ひとつの search map で最大の5箇所とした場合、その5箇所を撮るのに約1時間を要する

<sup>\*</sup>Queue を削除したいときは、選択してゴミ箱アイコン

□ Tomo > Tomography tab > Data Acquisition でデータ収集パラメータの設定

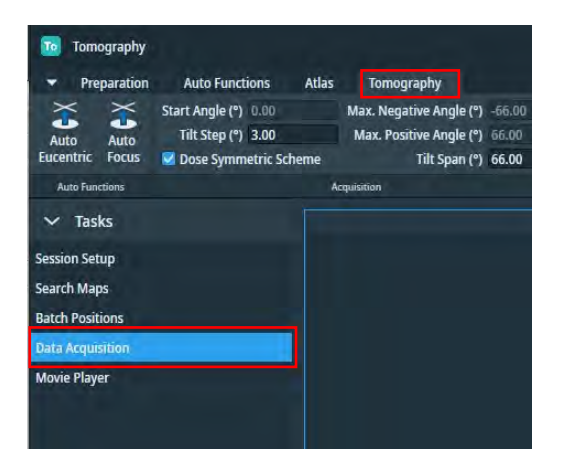

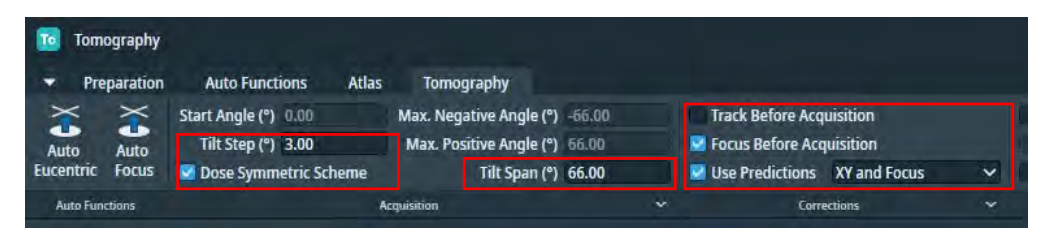

- ・Tilt step (°): 何度おきに撮影するか
- ・Tilt Span (°): ±何度までのデータを撮影するか
- ・Dose Symmetric Scheme: チェックを入れる
- ・Track Before Acquisition:チェックを入れる
- ・Focus Before Acquisition: チェックを入れる
- ・Use Predictions : 今の撮影条件で Holder Calibration がされていればチェック を入れる
- □ Start Batch でデータ収集開始

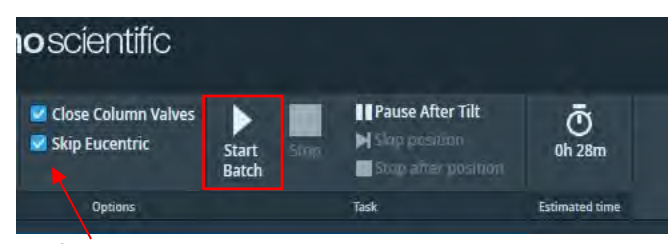

\*両方ともチェックを入れておく

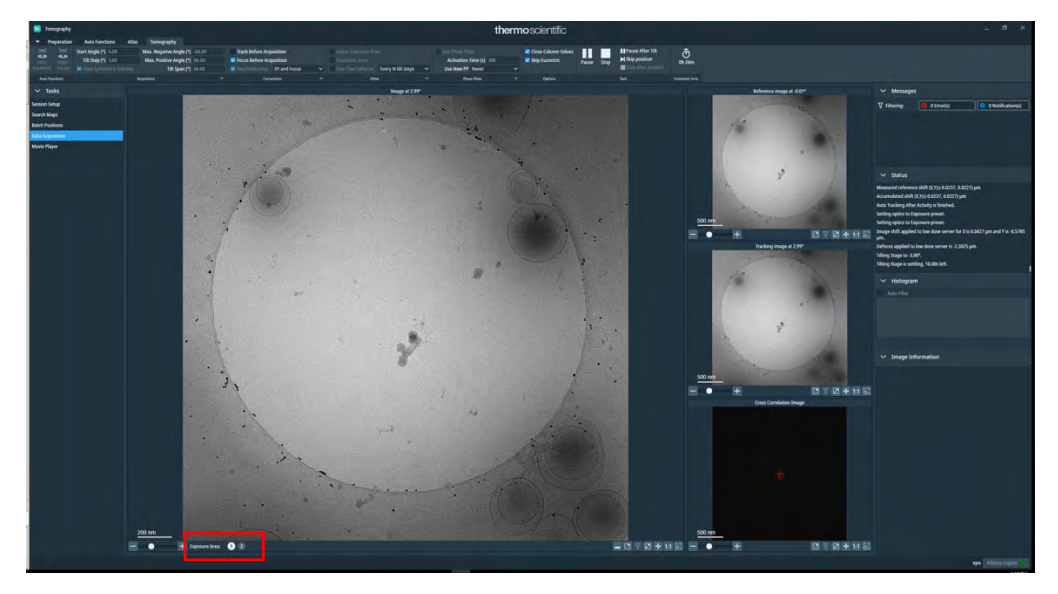

□ データ収集進行中、各 Exposure Area は画面左下の番号で切り替えて確認可

□ Athena の Tomo Live で on the fly 処理の結果を確認出来る

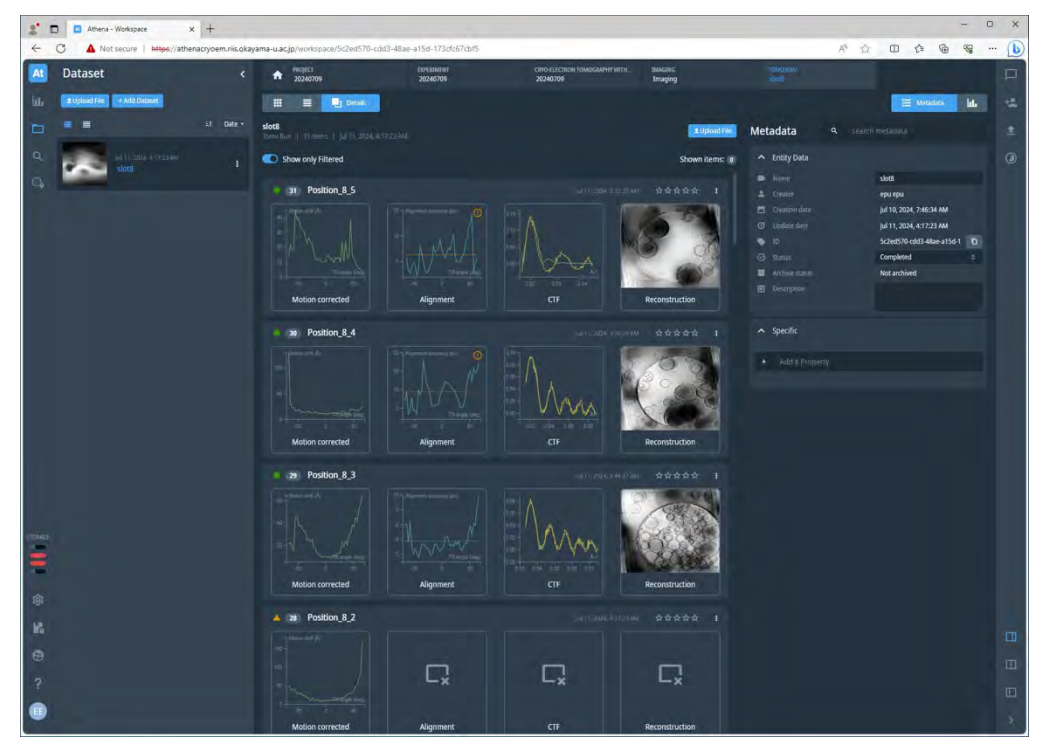

\*Tilt series のデータ取得完了から 10-20 分後には三次元再構成が出来ている

## IV. <u>データ解析(Inspect 3D)</u>

### 1. 画像の相関による三次元再構成

□ Inspect 3D がインストールされた PC にログイン

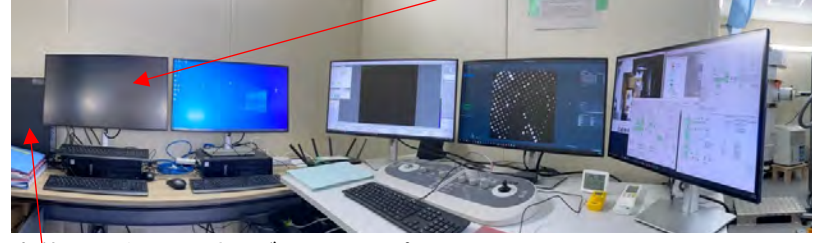

\*本体は、タワー型のデスクトップ

□ データ処理用フォルダを E:ドライブに作り、.mrc ファイルをコピーする

#### E:/YYMMDD/Position\_X\_Y など

\*.mrc ファイルのあるフォルダがデータ処理のフォルダとなる

137

Inspect 3D のアイコン

をダブルクリックして起動

Inspect 3D > File Preparation tab > Load で.mrc ファイルを選択して Open

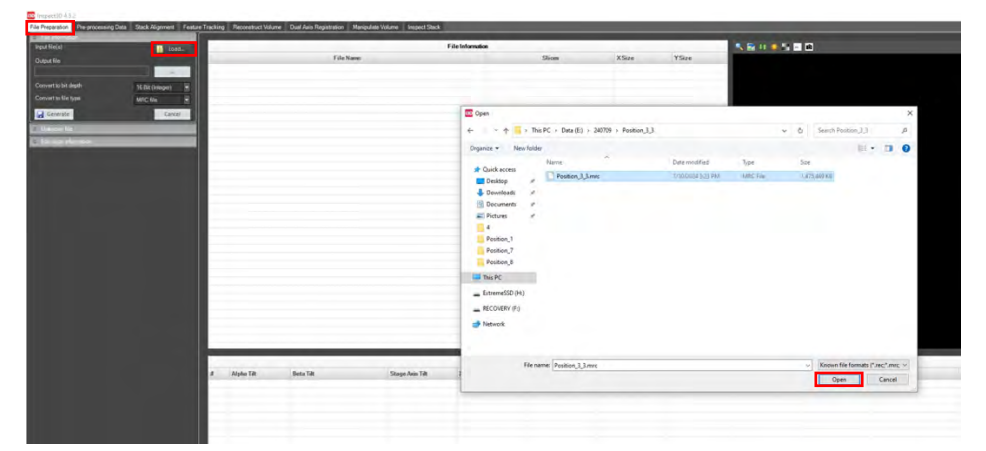

正しく読み込まれたら、ヘッダー情報などが表示される

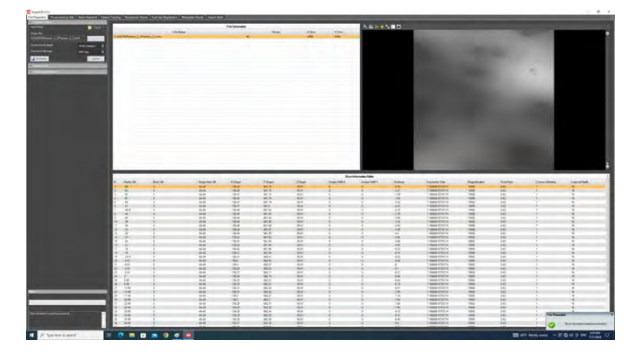

Inspect 3D > Pre-processing Data tab > Load でもう一度同じ.mrc を開く

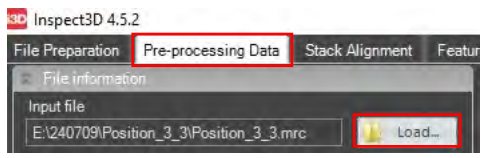

スライドバーを上下に動かし、各フレームを確認する

□ 状態のよくないフレームは、右ダブルクリック > Delete Image で解析から外す

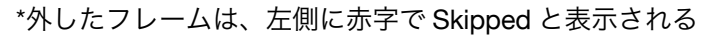

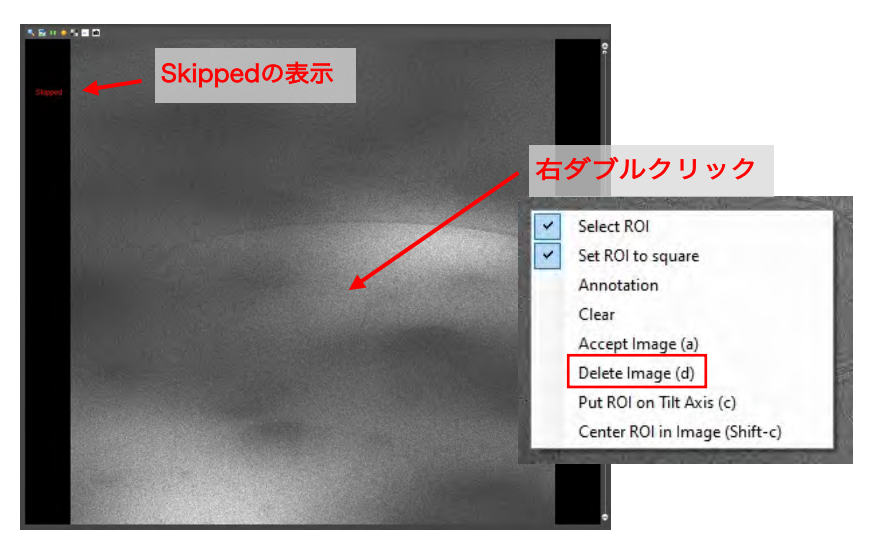

\*一度外したフレームを戻すには、右ダブルクリック -> Accept Image

\* をクリックして、画像上でマウスを左クリックで上下左右にドラッグすると(または、画像上で右クリックでドラッグ)画像の明るさ、コントラストの調整ができる (以下の各タブでも同様) □ Inspect 3D > Pre-processing Data tab > Reduce window  $\circ$  Rebin factor  $\epsilon_2$ 

| (4K -> 2K)にして                                                                                                    | Generate                 |
|----------------------------------------------------------------------------------------------------|--------------------------|
| Inspect3D 4.5.2                                                                                                    |                          |
| File Preparation Pre-processing Data St                                                                                                    | ack Alignment Feature Tr |
| File information                                                                                                    |                          |
| Input file                                                                                                    |                          |
| E:\240709\Position_3_3\Position_3_3.mrc                                                                                                    | Load                     |
| Additional files to reduce                                                                                                    |                          |
|                                                                                                    | Load                     |
| Output file                                                                                                    |                          |
| Cutent Frankright Frankright Fran |                          |
| Output directory for additional files                                                                                                    |                          |
|                                                                                                    |                          |
| Generate                                                                                                    | Cancel                   |
| Reduce                                                                                                    |                          |
| Rebin factor                                                                                                    | 2                        |
| Skin images                                                                                                    | Nono w                   |
|                                                                                                    | None                     |
| ROI                                                                                                    |                          |
|                                                                                                    | 4096                     |
| Top1 Bo                                                                                                    | ttom4096                 |
| Move tilt axis to center of ROI                                                                                                    |                          |
| Pre-rotate ROI with tilt axis angle                                                                                                    |                          |
|                                                                                                    |                          |
| Image manipulation                                                                                                    |                          |
| MotionCorrection                                                                                                    |                          |
|                                                                                                    |                          |

Inspect 3D > Stack Alignment tab で直前の操作の output ファイル(\*\*\*red0.mrc)

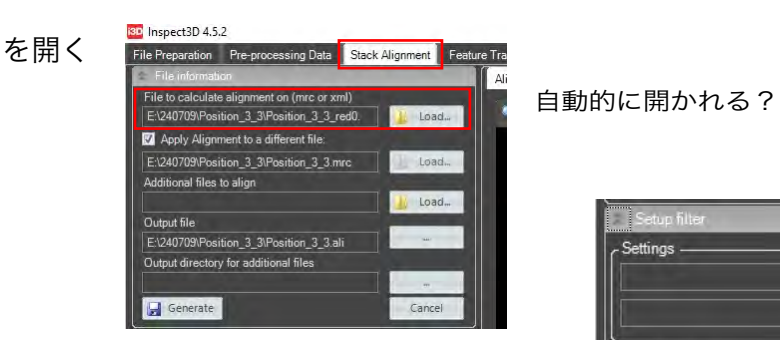

 $\Box$  Setup filter window  $\overline{\circ}$ 

\*Image edge > Hanning window にチェック \*Noise suppression > Non linear filtering で Median を選択

ttinas Load, Save Band pass 0 igh pass igh p .... 0 0 Low pass 0 6.5 Geometry stretching Use stretching before correlation Image edge -🔽 Hanning window Tapering Feature enhancement Morphological operation None 👻 Window None 👻 Sobel n linear filtering ➡ Window 3x3 Median

□ 引き続き Setup filter window で Band pass > High pass, Low pass を少しずつ

ettings -Load. Save Band pass High pass 😑 📮 0 スライドバーで画像切り替え High pass 0 .... なるべく真ん中の(tilt角の浅い) 0 画像を使う . Originalの画像2 Originalの画像のcorrelation Originalの画像1 (画像1とtilt角が1 step異なる) + Filter適用後の画像2 Filter適用後の画像1 Filter適用後の画像のcorrelation

動かして、correlation のピークがわかりやすいように調整する

ボヤッとした中にピークが確認 できる程度がよいみたい □ Stack alignment window の設定

\*Maximum number of iteration -> 2-4 回 \*Update tilt axis orientation period -> 2-4 回 (どちらもとりあえず 4 回くらいがよい?) \*Live view にチェック \*Fast alignment shift calculation のチェック は外す

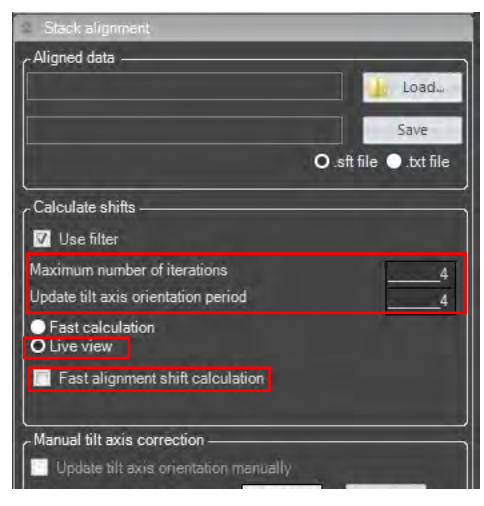

□ File information window で「Apply Alignment to a difference file」のチェックを

外して Generate

画像の correlation による位置合わせが行われる

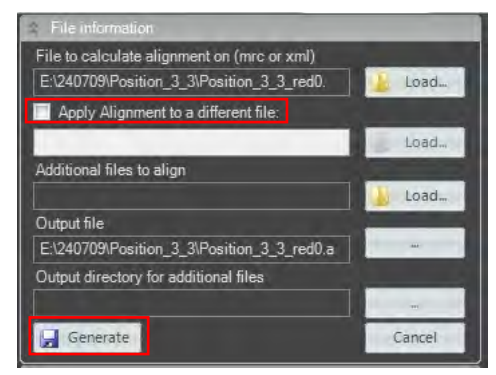

\*画面右上の shift 量が、iteration が進むにつれ下がる(ほぼ 0 になる)事を確認

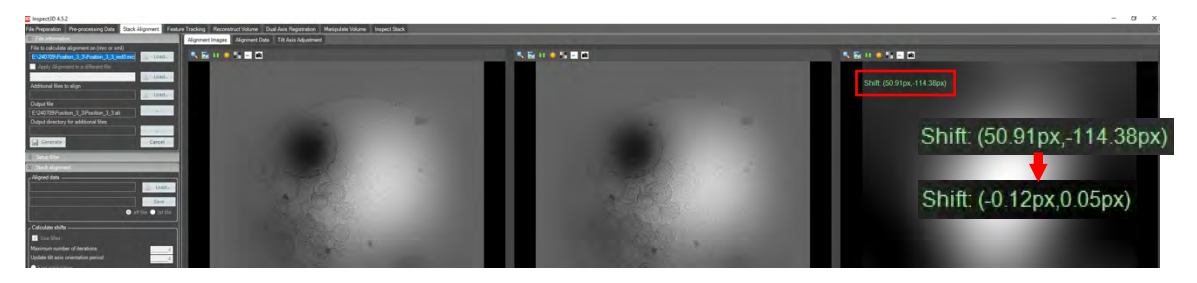

\*下がらない場合は、Setup filter window の値を調整してやり直し

Iteration 数を増やすのもよいかも

□ Inspect 3D > Reconstruct volume tab > Load で.ali ファイルを開く

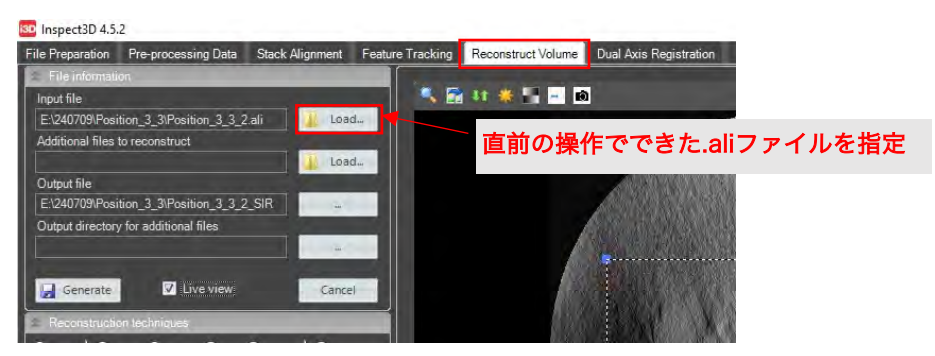

Reconstruction techniques window で「SIRT」を選択、Iteration を 20 にする

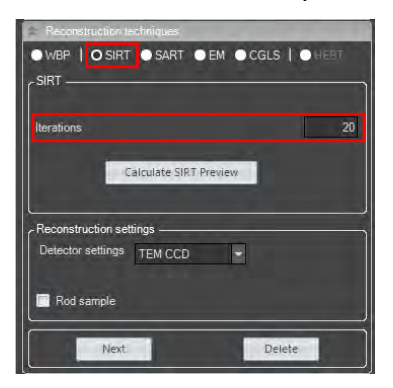

□ 右の画面で再構成に使う範囲を指定する

Live view にチェックを入れて Generate

<complex-block>

- <complex-block>
- □ Inspect 3D > Inspect stack tab > Load で.rec ファイルを開く

- □ 画面右下をダブルクリックして画像を入れ替える
- □ サイドバーを動かして、三次元再構成を確認する

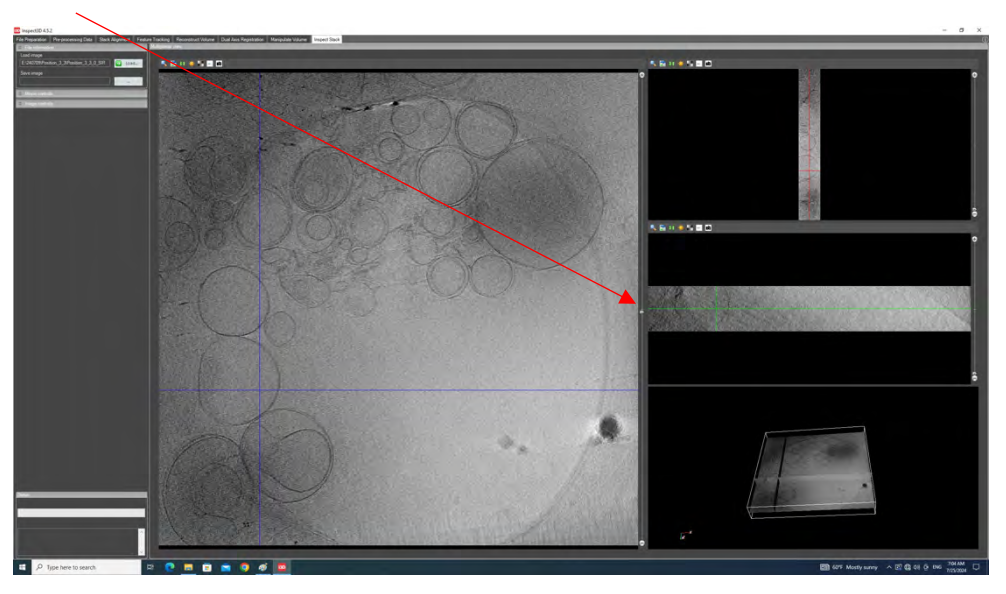

### 2. 三次元再構成の傾き補正

\*以下、前項の続きであることが前提

□ Inspect 3D > Reconstruct volume tab > Tomogram positioning window

必要に応じて Step size を調整して、Y-tilt の矢印ボタンをクリック

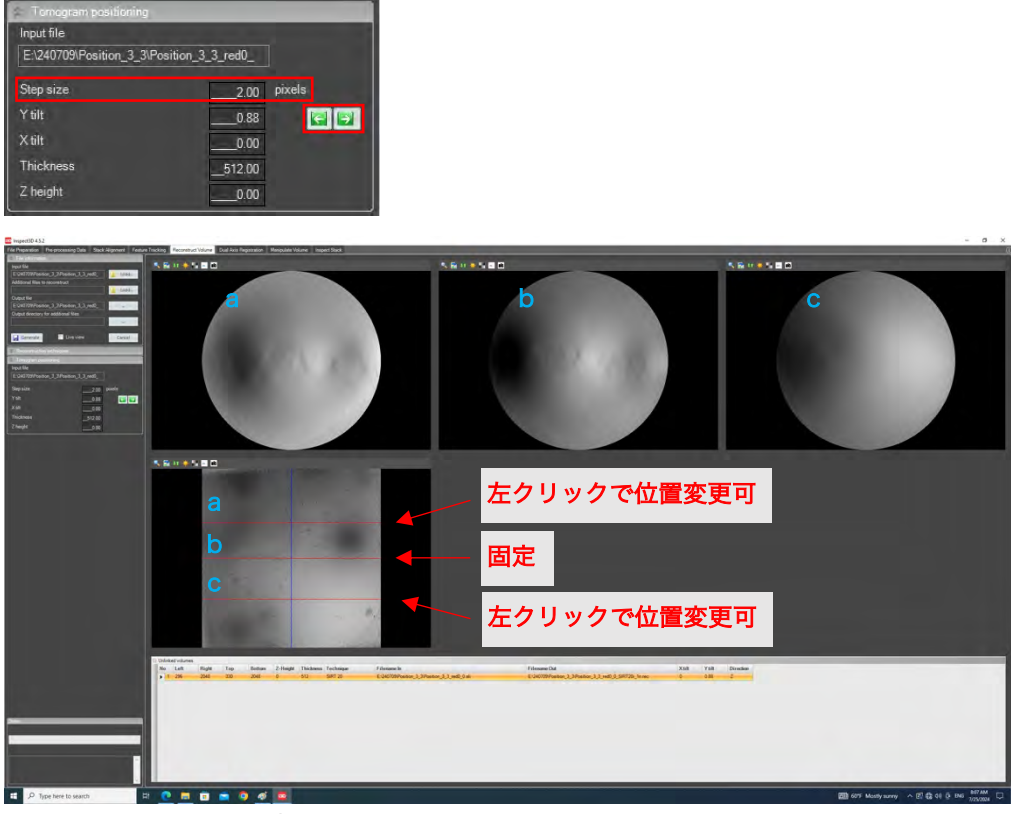

\*a, b, c の画面を見て、水平になるようにする

Live view にチェックを入れて Generate

| File information                          |                                       |
|-------------------------------------------|---------------------------------------|
| Input file                                | · · · · · · · · · · · · · · · · · · · |
| E:\240709\Position_3_3\Position_3_3_2.ali | 🚹 Load                                |
| Additional files to reconstruct           | -                                     |
|                                           | 📕 Load                                |
| Output file                               | -                                     |
| E:\240709\Position_3_3\Position_3_3_2_SIR |                                       |
| Output directory for additional files     | -                                     |
|                                           |                                       |
|                                           |                                       |
| Generate Z Live view                      | Cancel                                |

□ Inspect 3D > Manipulate volume tab で.rec ファイルを開く

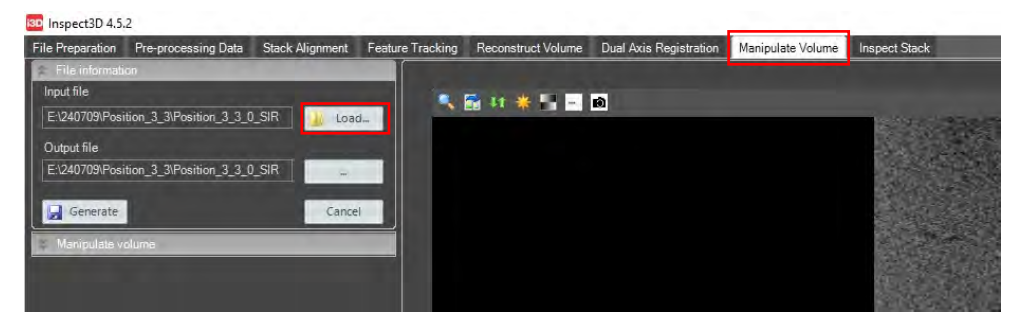

Manipulate volume window で Load を押す

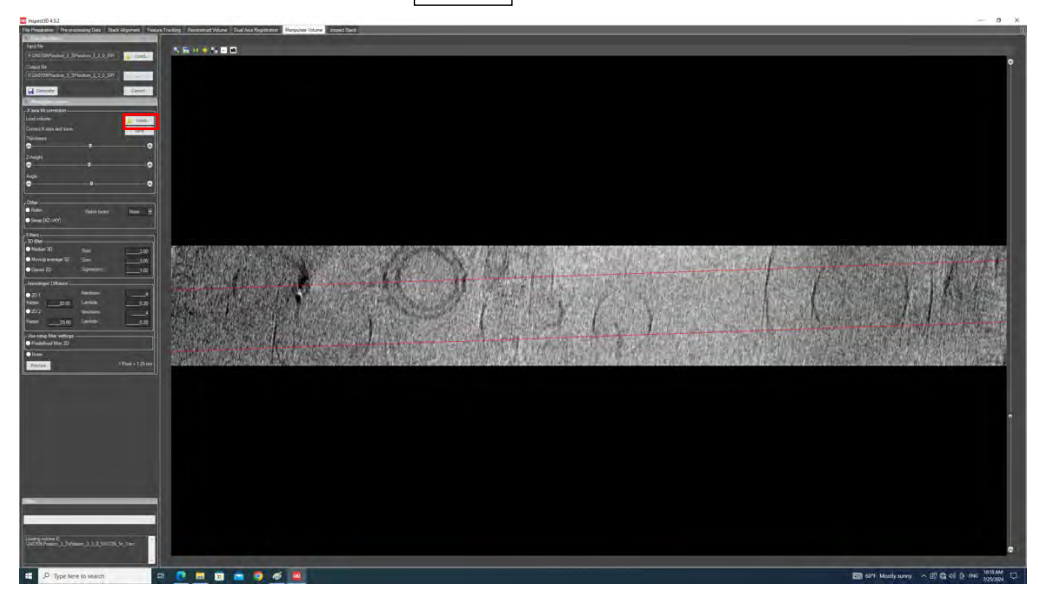

右側の画面を見て、X-axis の Thickness, Z-height, Angle を調整する

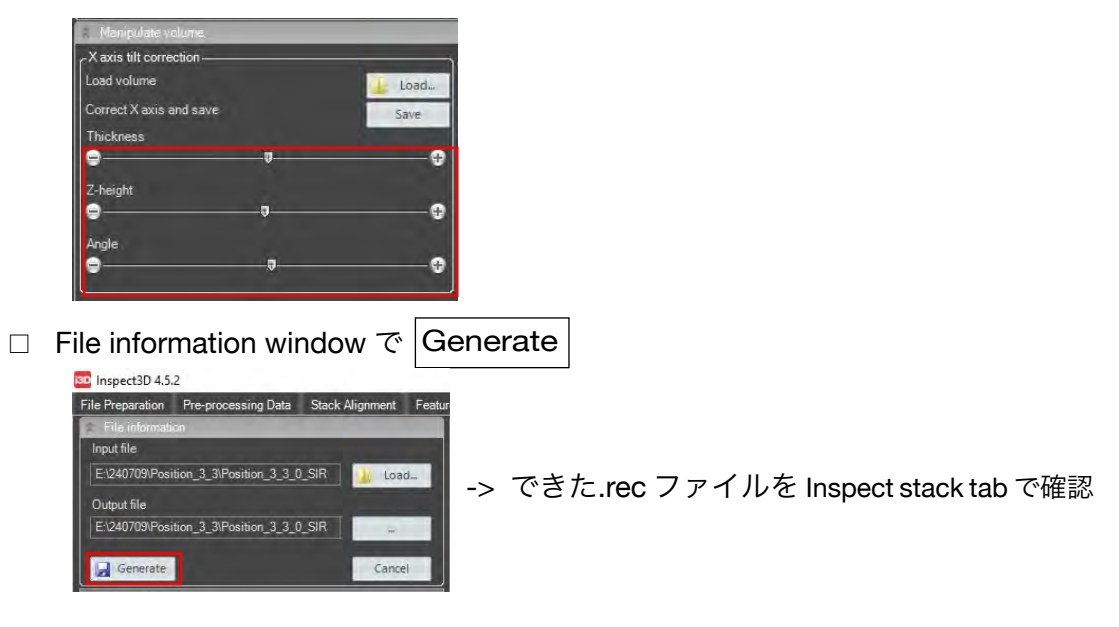

#### 3. <u>金コロイドなどのマーカーを使った tracking</u>

\*以下、p. 48 まで行ってあることが前提

□ Inspect 3D > Feature Tracking tab > Load で.ali ファイルを開く

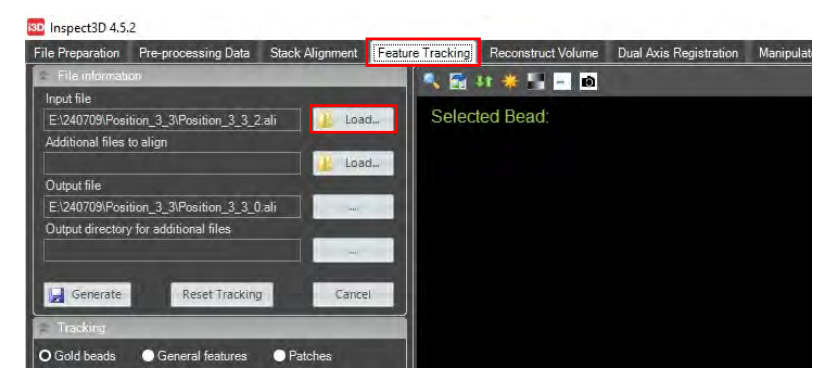

 $\Box$  Inspect 3D > Feature Tracking tab > Tracking window  $\tilde{C}$ 

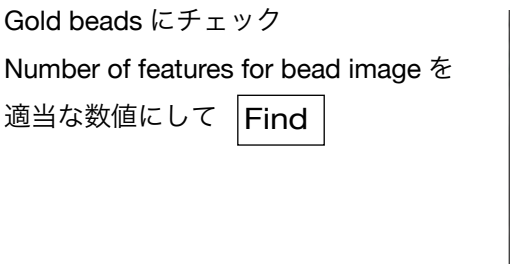

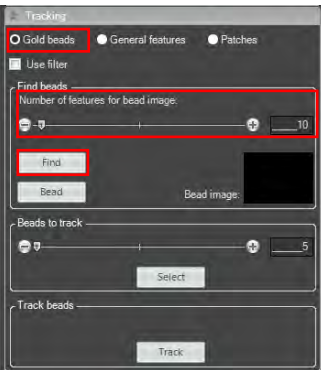

おかしなところを拾っていたら、左ダブルクリックで緑色の状態にし、次に望ましいところを左シングルクリックでサークルを移動

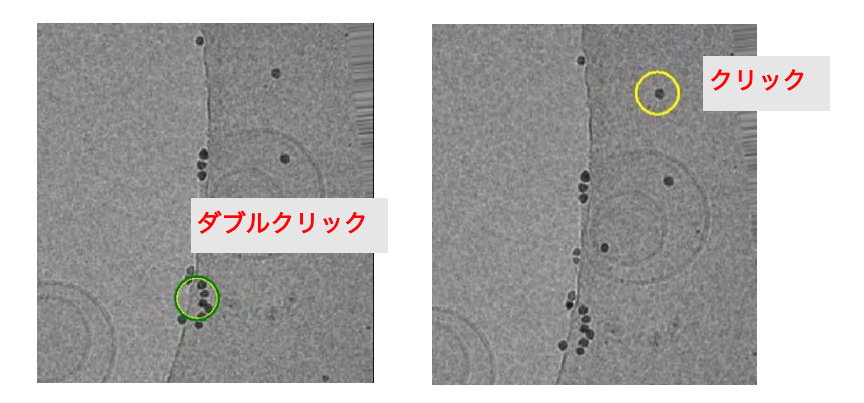

□ Tracking window で Bead

\*拾った金コロイドの平均画像が生成され、教師データとなる \*楕円状などの場合、きちんと中心に拾えていないので戻って修正

| Tracking                        |                          |
|---------------------------------|--------------------------|
| O Gold beads                    | General features Patches |
| 📃 Use filter                    |                          |
| Find beads —<br>Number of featu | res for bead image:      |
| 9-9                             |                          |
| Find                            |                          |
| Bead                            | Bead image:              |
| Beads to track -                | J                        |
| 97                              |                          |
|                                 | Select                   |
| Track beads —                   |                          |
|                                 | Track                    |

□ Tracking window > Beads to track に適当な値(何個くらい拾えそうか)を入れ

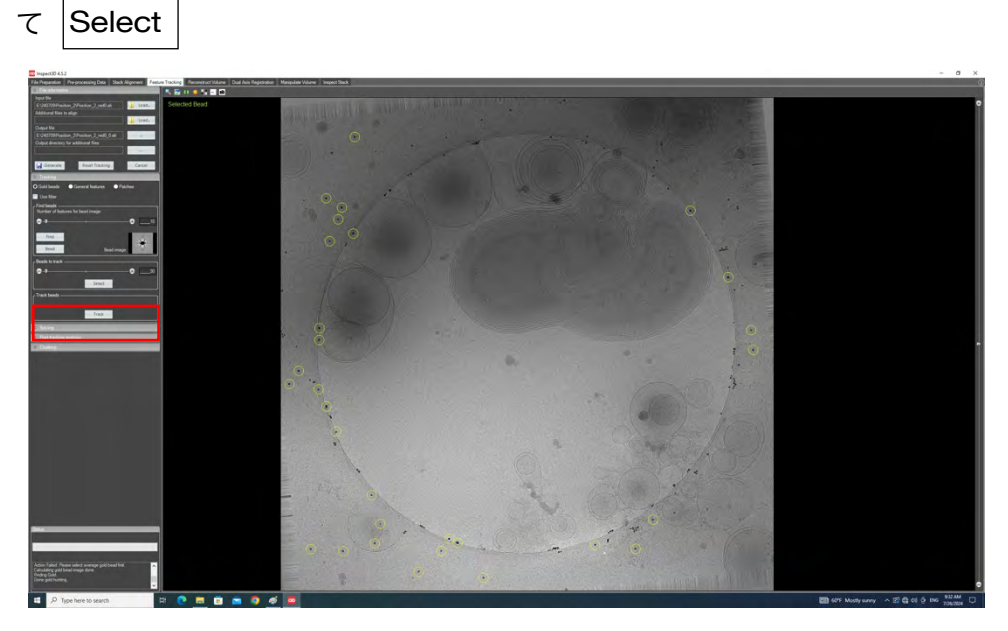

\*ヘンなところを拾っていたら、前ページのやり方で修正

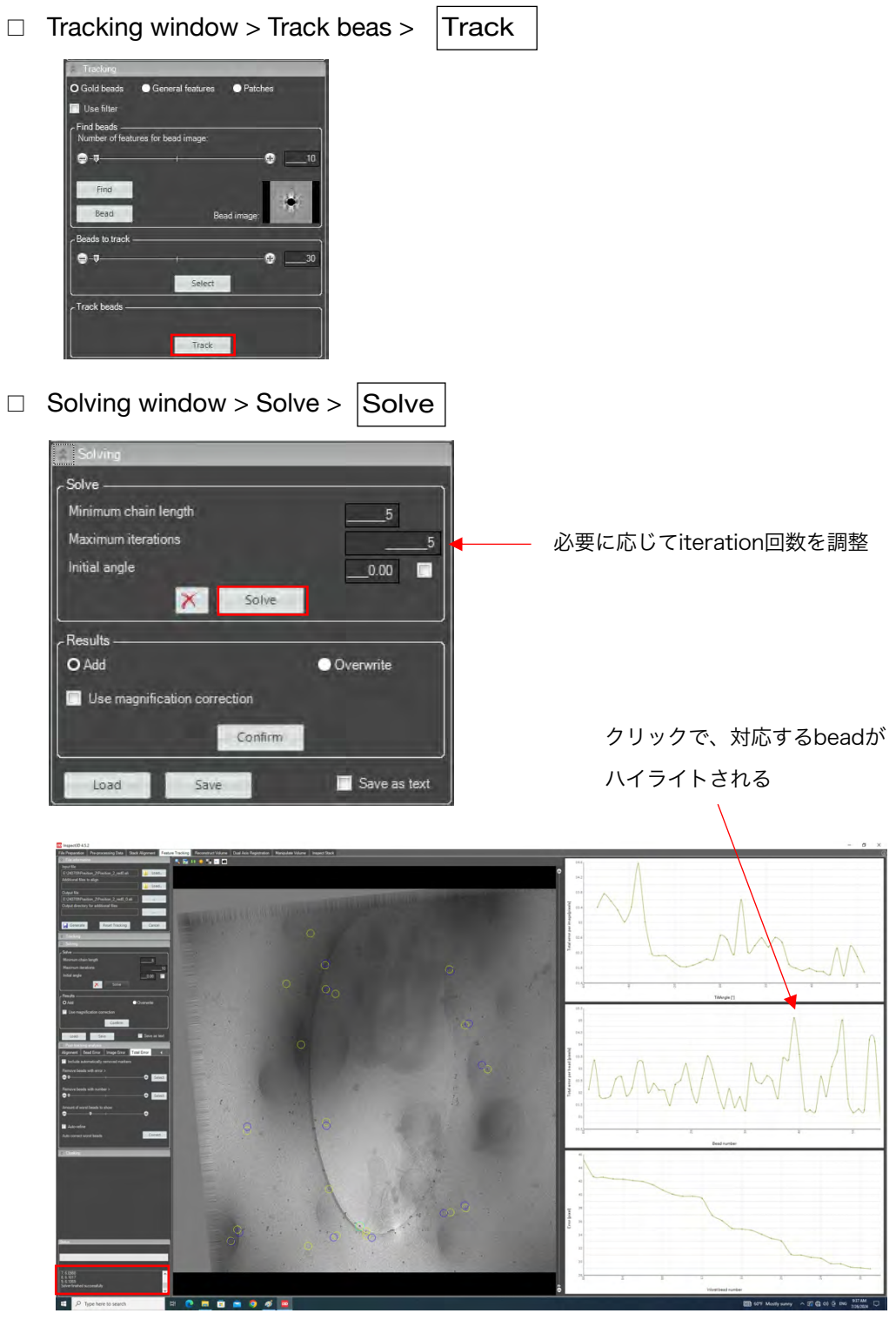

\*左下のログを確認。0.1%以下(2K なら 2 pixel)に落ち着いているのが理想 \*この段階ではそんなに低い値にはならないので、以下で refine する □ Post-tracking analysis window > Bead Error tab

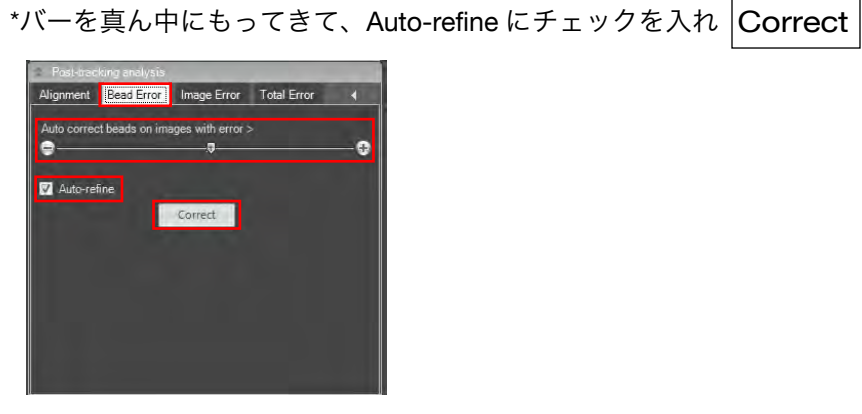

Post-tracking analysis window > Image Error tab
 \*同様にバーを真ん中にもってきて、Auto-refine にチェックを入れ Correct

\*画像の window で右ダブルクリック > Display > Toggle Bead Number Display でビーズの番号を表示できる

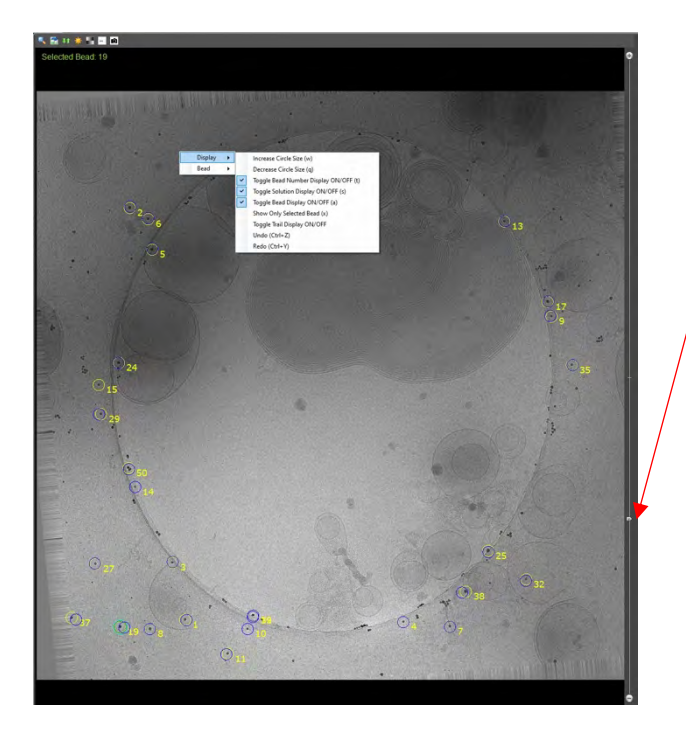

tilt角によってtrackできていない ものがないかなど確認 □ Post-tracking analysis window > Total Error tab

\*Remove beads with error でスライドバーを大きく右にして値を大きくとって(error の 大きいものだけを選ぶということ) Select

\*Auto-refine にチェックを入れ Correct

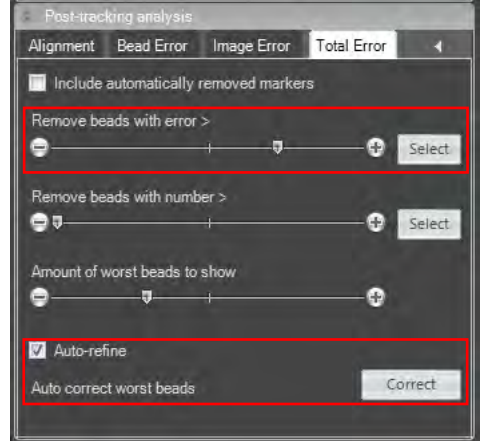

\*削除された bead は赤く表示される

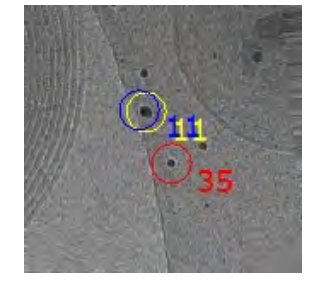

\*Remove beads with error の数を少しずつ調整して Correct へンなものだけ削除されるように

 $\Box$  Solving window > Solve > Solve

| Solving              | _     |      |
|----------------------|-------|------|
| - Solve              |       |      |
| Minimum chain length |       | 5    |
| Maximum iterations   |       | 5    |
| Initial angle        |       | 0.00 |
|                      | Solve |      |

\*この段階で、Total Error で削除した bead が復活できなくなるので注意 \*Solve してしまってから復活はできないので、.ali ファイルを開くところからやり直し \*左下のログを確認。0.1%以下(2K なら 2 pixel)に落ち着いているのが理想  $\Box$  Solving window > Results

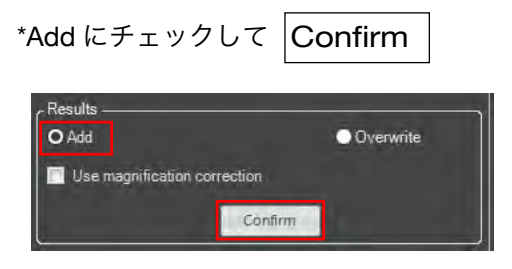

□ File information window > Generate

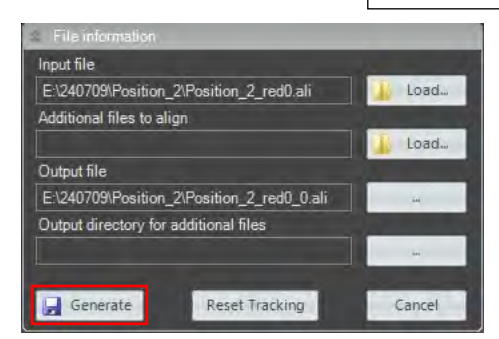

 新しくできた.ali ファイルで再度 Inspect 3D > Reconstruct volume tab で再構 成と結果の確認(p. 49 から p. 52)

以上